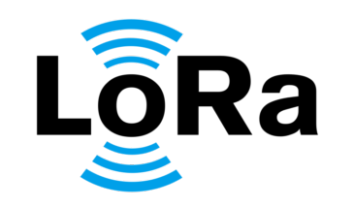

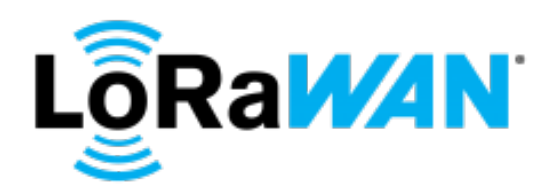

# LoRa WAN The Things Network MQTT / Node-Red

Workshop LoRa - 01 Einführung

# **Unterschied LoRa / LoRaWAN?**

 LoRa beschreibt die physikalische Schicht, welche die "long range" Kommunikationsverbindung ermöglicht (HF-Strecke).

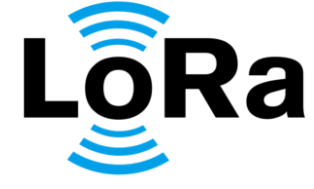

 LoRaWAN definiert das Standard Kommunikationsprotokoll und die Systemarchitektur f
ür das Netzwerk (HF und Netzwerk).

### LoRa / LoRaWAN

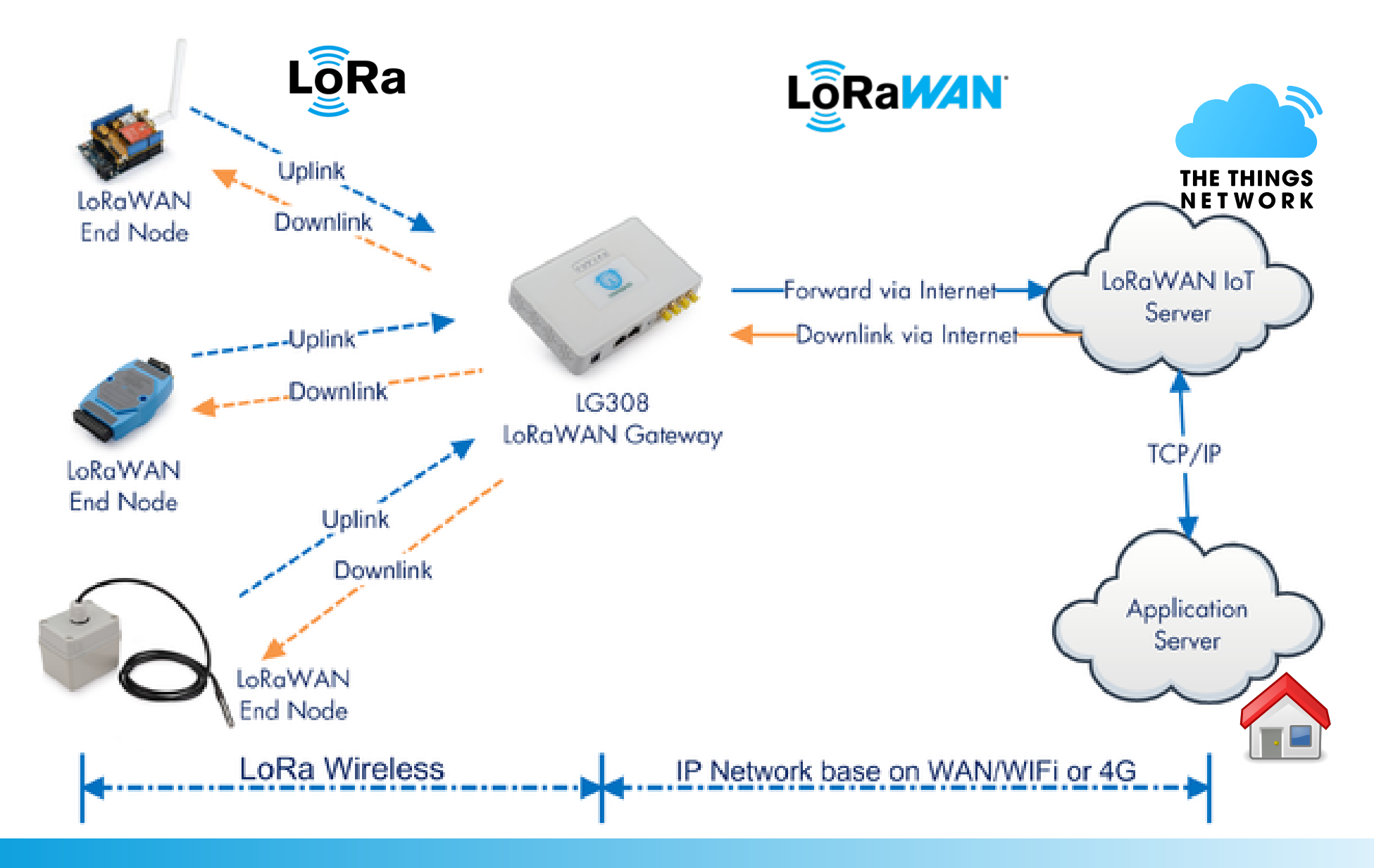

### Sensors - Gateway - Network - Node-Red

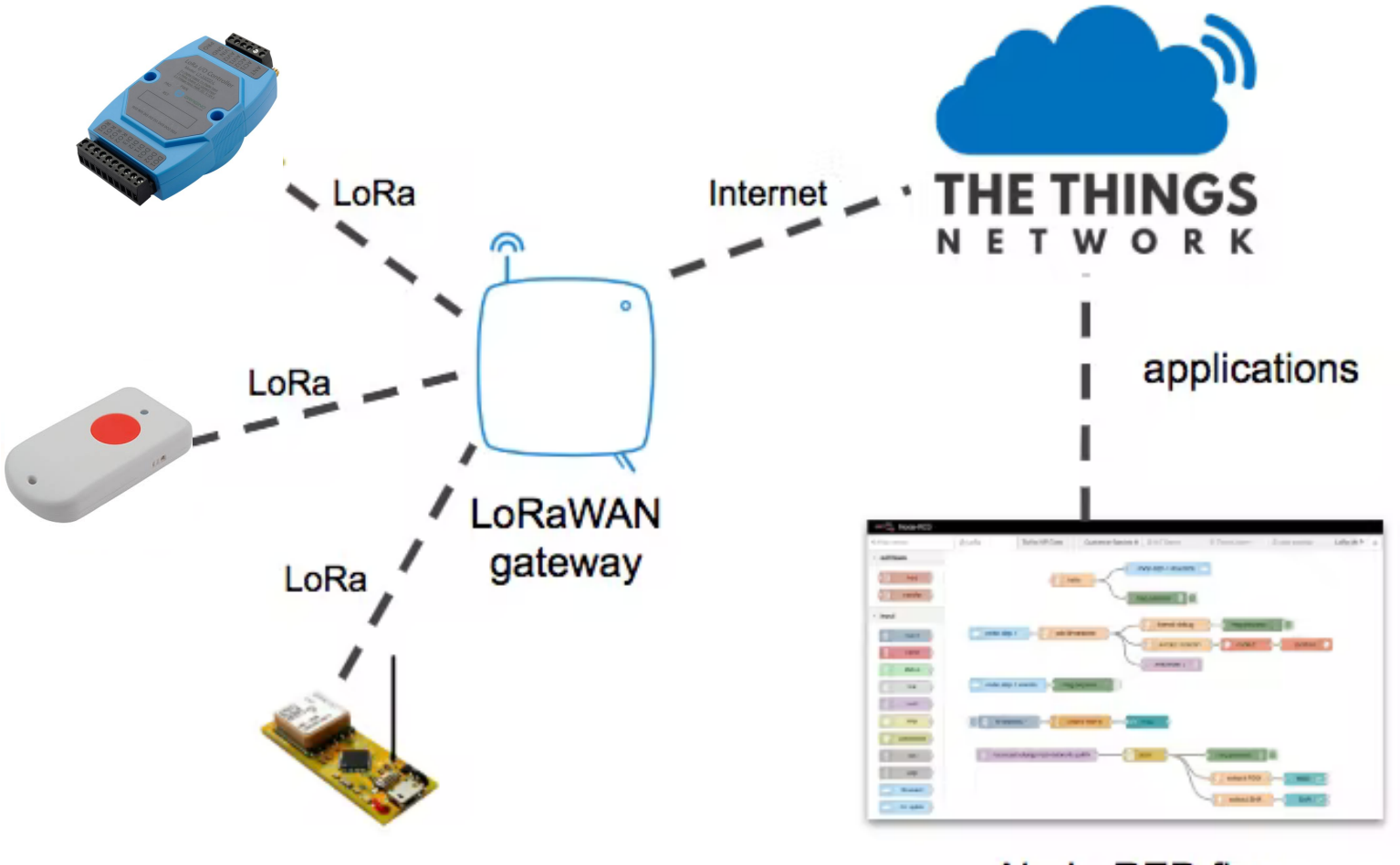

Node-RED flow

### **Reichweite / Datenrate**

- Europa: lizenzfreie Frequenzen 867-869 MHz.
- Die Reichweite beträgt im Stadtgebiet etwa 2 km, im Umland werden 10 bis 15 km erreicht, auf dem Land bis zu 40 km.
- Die maximale Datenrate liegt zwischen 0,2 und 10 kBit/s.
- LoRa ist zum Senden von kleinen Datenpaketen gedacht, etwa f
  ür Sensoren, die nur melden ob etwas ein- oder ausgeschaltet ist.

# Sensors (Beispiele)

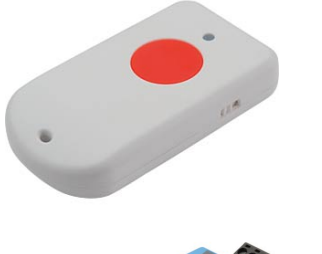

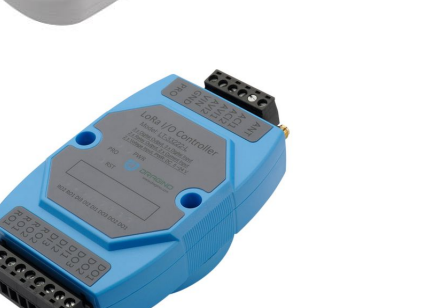

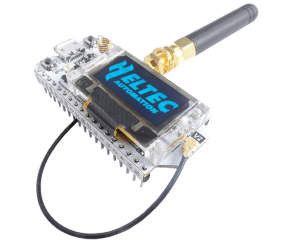

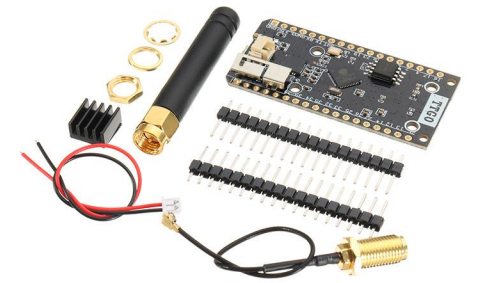

GPS Modul mit Notruftaste Dragino LGT-92

I/O Controller Node Dragino LT-22222-L

ESP32 Modul mit OLED Display Heltec

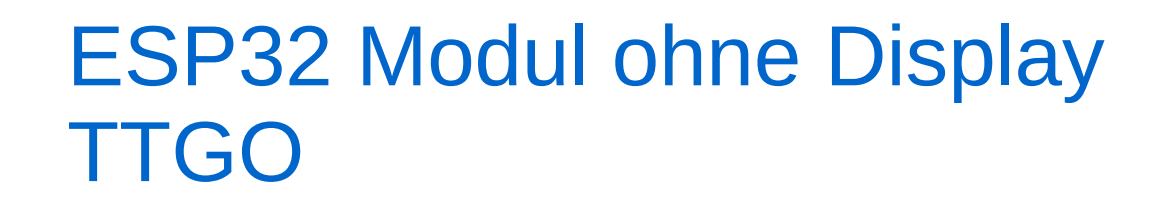

2022-03-30 / HB9ONO

# Gateway (Beispiele)

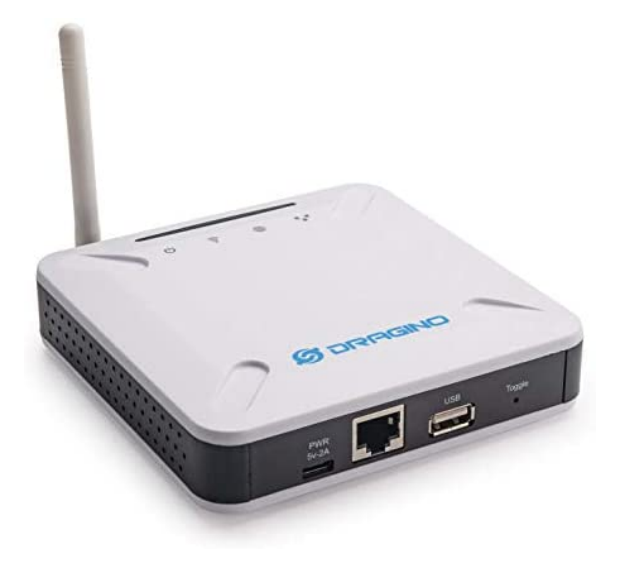

Indoor Gateway LPS8 Indoor Multichannel LoRaWAN Gateway

Anschluss SMA für externe Antenne

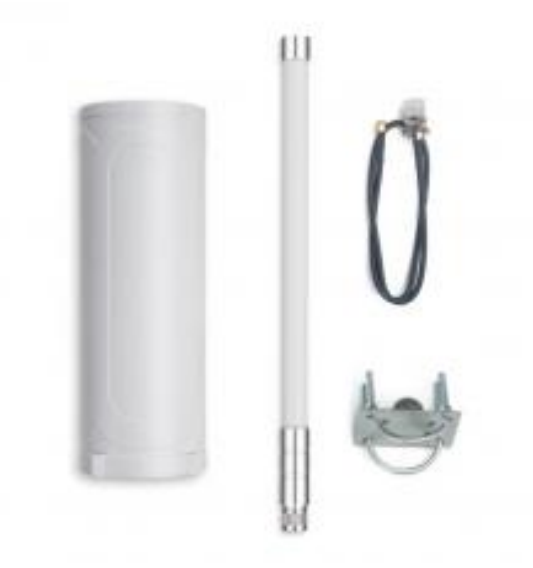

Outdoor Gateway DLOS8 Outdoor Multichannel LoRaWAN Gateway

**Wichtig** nur Multichannel (8 Kanäle) verwenden

# **Radio configurations**

SF: Spreading Factor

BW: Bandbreite

| Configuration  | Bitrate<br>(bits/sec) |
|----------------|-----------------------|
| SF12 / 125 kHz | 250                   |
| SF11 / 125 kHz | 440                   |
| SF10 / 125 kHz | 980                   |
| SF9 / 125 kHz  | 1760                  |
| SF8 / 125 kHz  | 3125                  |
| SF7 / 125 kHz  | 5470                  |
| SF7 / 250 kHz  | 11000                 |

The Things Network

| Max payload size<br>(bytes) | Airtime<br>(ms) |
|-----------------------------|-----------------|
| 51                          | 2793.5          |
| 51                          | 1560.6          |
| 51                          | 698.4           |
| 115                         | 676.9           |
| 222                         | 655.9           |
| 222                         | 368.9           |
| 222                         | 184.4           |

SF 12 or SF 11 are not allowed. Use SF9 or SF7

Datarate used: SF7BW125

# Fair use policy

On The Things Network's **public community network** a Fair Use Policy applies which limits the uplink **airtime to 30 seconds per day** (24 hours) per node and the downlink messages to **10 messages per day** (24 hours) per node.

### **Transmit 16 Bytes Payload + 13 Bytes Overhead**

SF7 BW125 Max 448 Msg/24h 18.7 Msg/h SF12 BW125 Max 18 Msg/24h 0.8 Msg/h

1 Msg alle 3,3 Min 1 Msg alle 80 Min

### **LoRaWAN airtime calculator**

https://avbentem.github.io/airtime-calculator/ttn/eu868

# The Things Network Homepage

Community

Conference

Enterprise

Log in

### https://www.thethingsnetwork.org/

Forum

Hardware

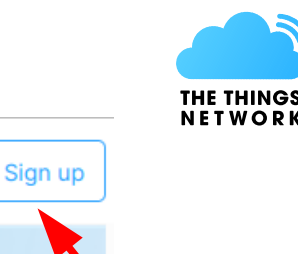

We are a global collaborative Internet of Things ecosystem that creates networks, devices and solutions using LoRaWAN®.

Start building Learn more

Learn

THE THINGS

NETWORK

### Konto eröffnen

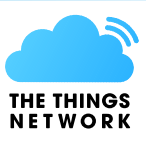

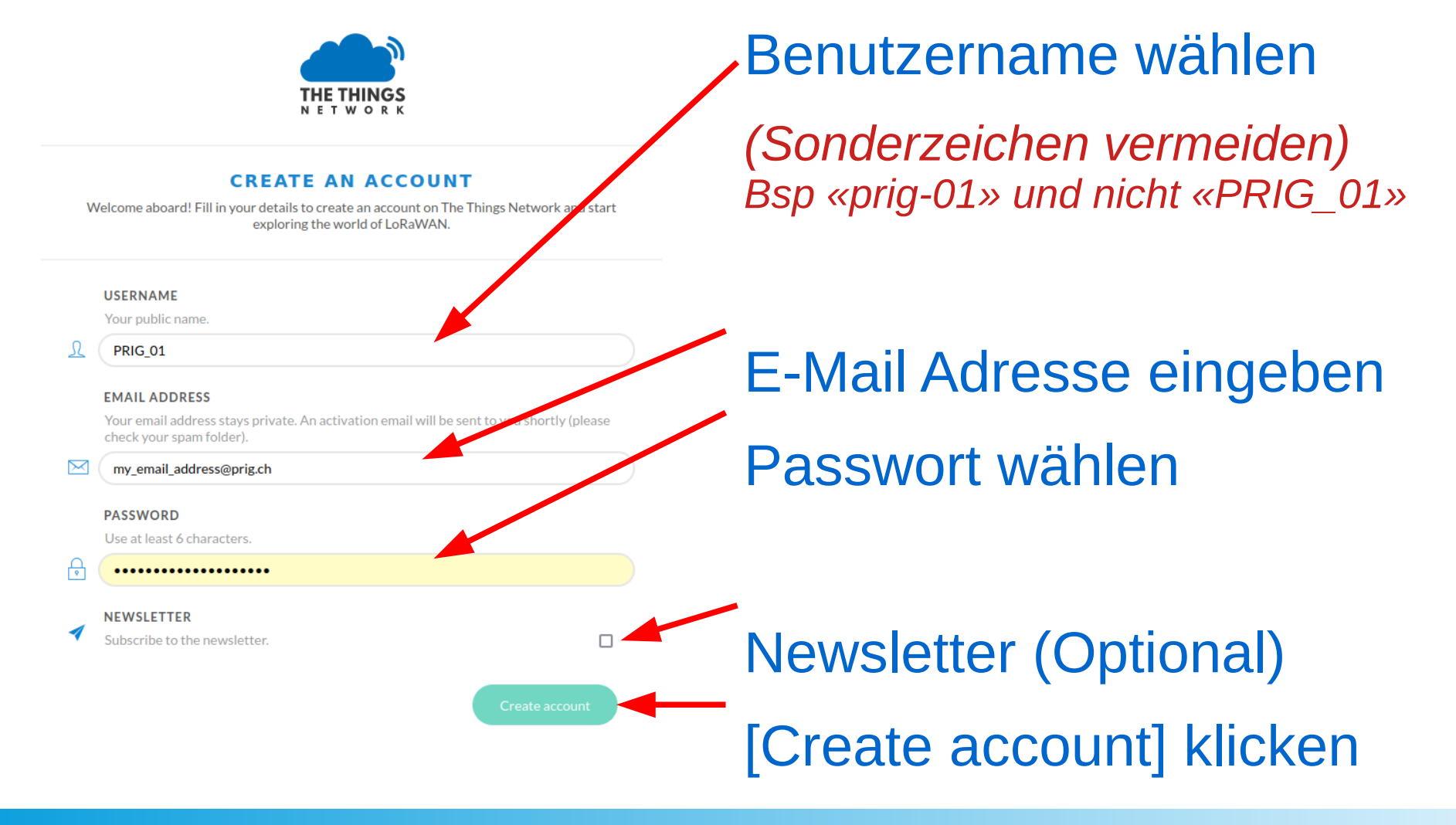

### Konto aktivieren (E-Mail)

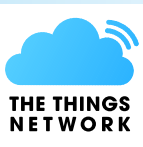

#### EMAIL VALIDATION

Your email address has not been validated yet. You won't be able to use your account until your account has been validated.

Did not receive an email? Request another one

### E-Mail öffnen

#### E-Mail Inhalt

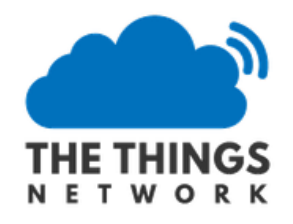

#### **ACCOUNT VERIFICATION**

You recently registered an account at <u>The Things Network</u> using this email address.

Please activate your account by clicking the button below.

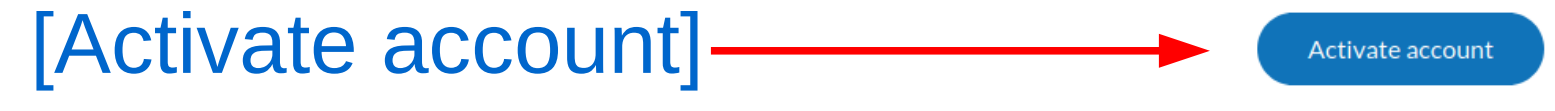

klicken

### Sonderzeichen in Benutzername

Ausgewählt:PRIG\_01Login mit PRIG\_01Nicht möglich...Wurde im Hintergrund geändert zu:PRIG-01 oder prig-01Hinweis:

Sonderzeichen in Benutzername vermeiden.

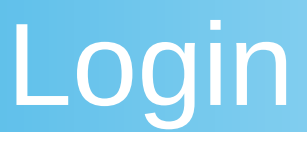

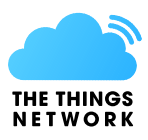

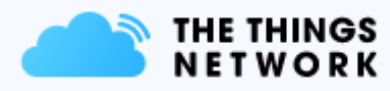

#### **The Things Network Cluster Picker**

Select a cluster to start adding devices and gateways.

Login to: https://console.cloud.the things.network/

#### **Europe 1**

eu1 - Dublin, Ireland

North America 1

nam1 - California, United States

Australia 1 au1 - Sydney, Australia

### **Europe 1** wählen

oder direkt einloggen bei:

https://eu1.cloud.thethings. network/console/

2022-03-30 / HB9ONO

# **Console** Overview

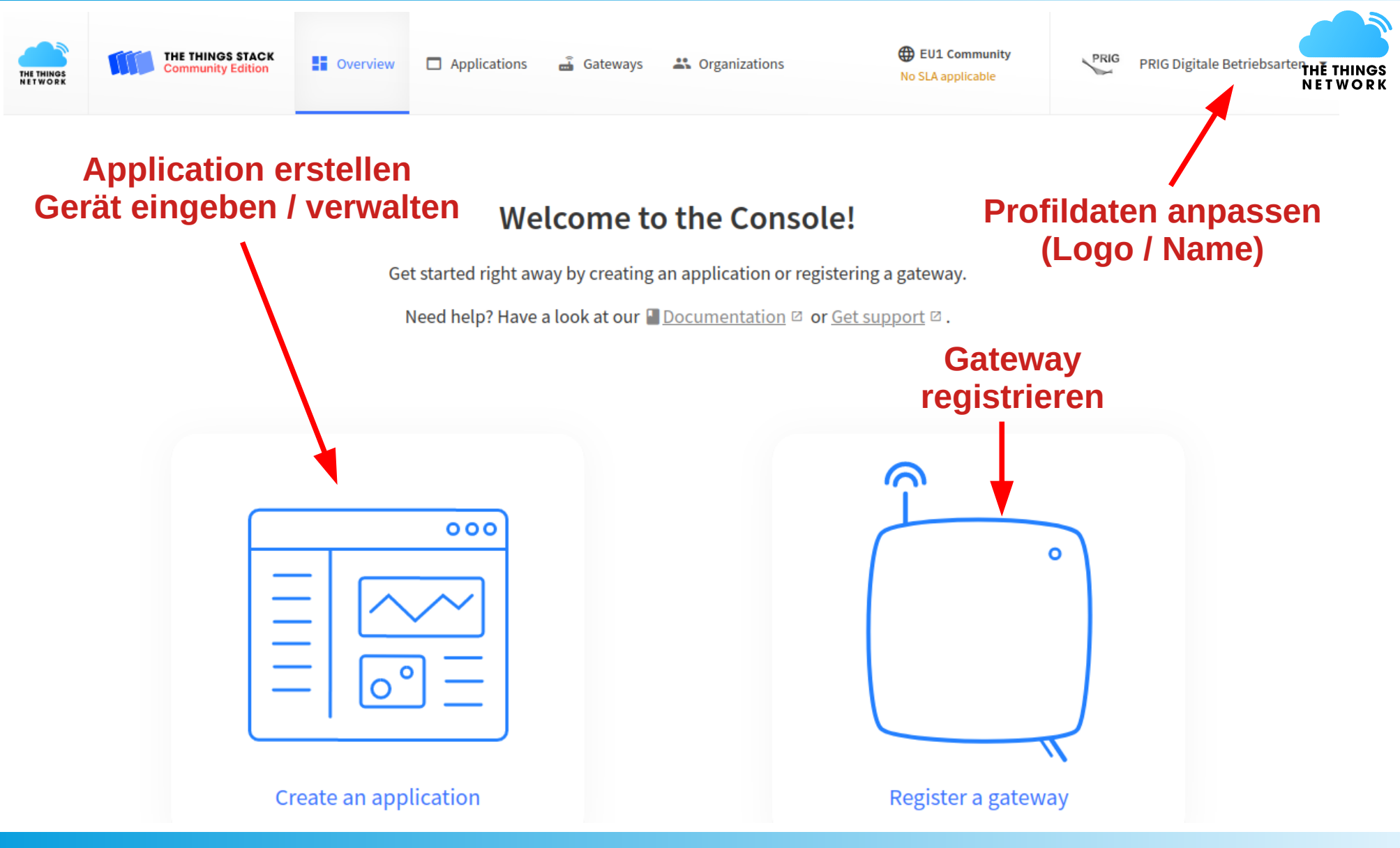

2022-03-30 / HB9ONO

# **Console** Overview

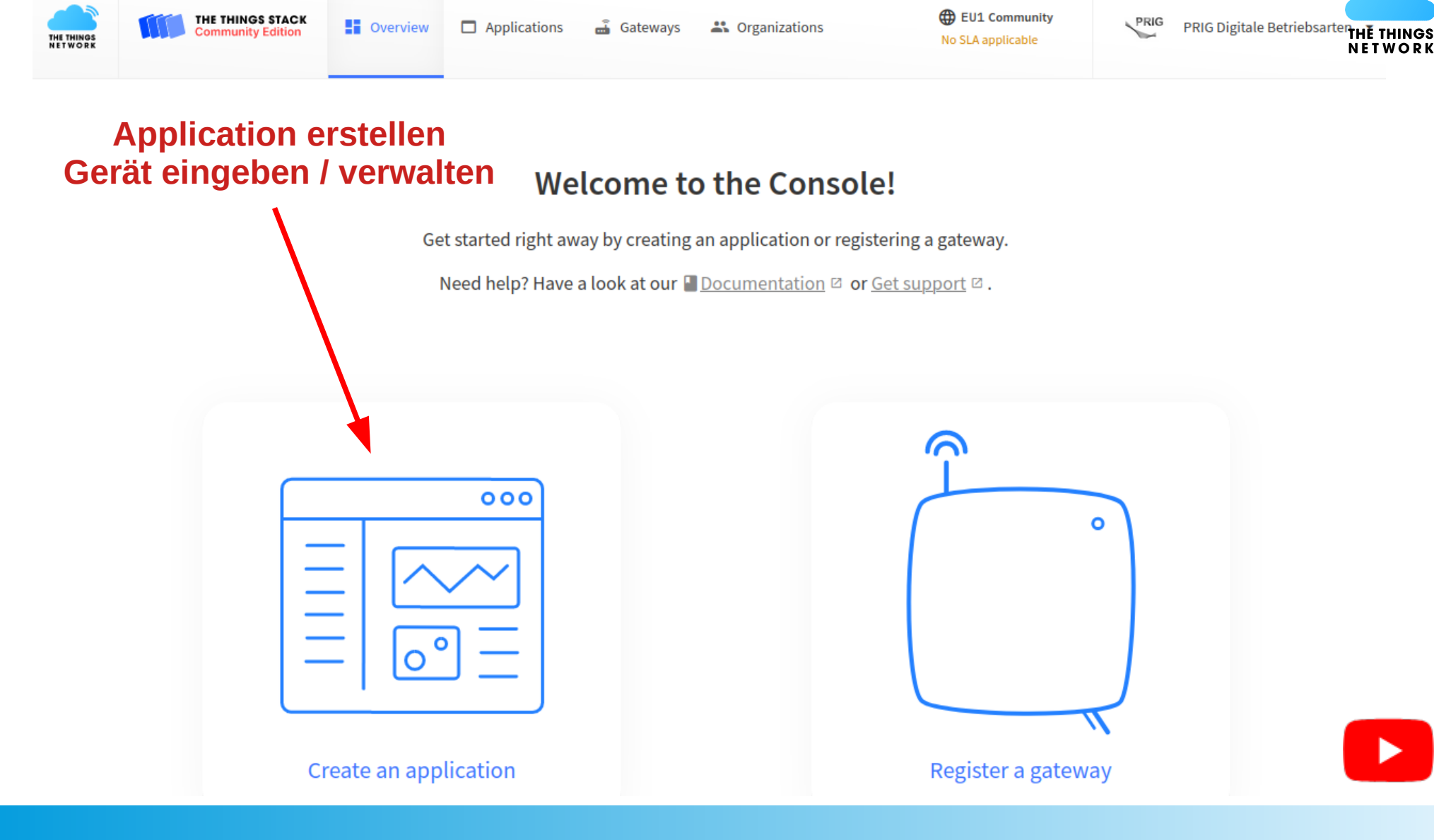

2022-03-30 / HB9ONO

### **Application erstellen**

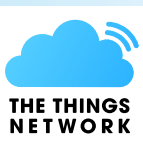

| Add application                                                                                                    | Owner:<br>Konto Name «prig-01»                                                           |
|----------------------------------------------------------------------------------------------------|------------------------------------------------------------------------------------------|
| Owner*   prig-01   Application ID*   workshop-01   Application name   Demo Workshop PRIG                                              | Application ID:<br>Name darf nur 1x existieren<br>Nur Kleinbuchstaben<br>Kein Leerschlag |
| Description Description for my new application Optional application description; can also be used to save notes about the application | Application name:optionalDescription:optional                                            |
| Create application                                                                                                    | - [Create application] klicken                                                           |

### (Sonderzeichen vermeiden)

# Sensor / Gerät einfügen (Device)

### Eine «Application» kann mehrere «Devices» enthalten

| Demo W<br>ID: workshop | lorkshop PRIG         |                    |                      |                                   |
|------------------------|-----------------------|--------------------|----------------------|-----------------------------------|
| • No recent activity ⊘ |                       |                    | 🙏 0 End devid        | ces 👫 1 Collaborator 💁 0 API keys |
| General information    |                       |                    | • Live data          | See all activity $\rightarrow$    |
| Application ID         | workshop-01           |                    | 11:21:12 workshop-02 | 1 Create application              |
| Created at             | Dec 30, 2021 11:21:12 |                    | Sensor / Gerá        | at (end device)                   |
| Last updated at        | Dec 30, 2021 11:21:12 |                    | eing                 | eben                              |
|                        |                       |                    |                      |                                   |
|                        |                       |                    |                      |                                   |
|                        |                       |                    |                      |                                   |
| End devices (0)        |                       | <b>Q</b> Search by | y ID =+ Img          | port end devices + Add end device |

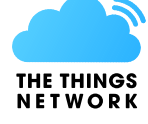

# **Benötigte Informationen**

### Marke / Typ / Version: Dragino / LT22222-L / FW 1.5.6 **Frequency Plan:** Europe 863-870 MHz

**DevEUI**: AppEUI: AppKey: **AppSKey:**  (SF9 for RX2 – recommended)

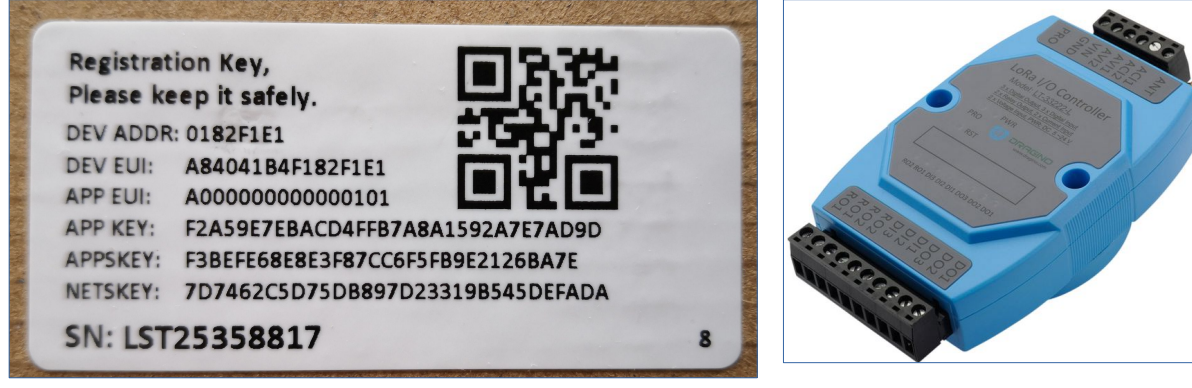

Kleber auf Verpackung. Alternative: vom Gerät ablesen/eingeben mit Serielle Schnittstelle

### Auswahl nach Marke / Typ

#### **Register end device**

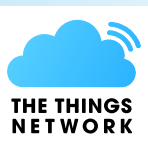

From The LoRaWAN Device Repository Manually

#### 1. Select the end device

| Brand ⑦ *                   | Model 🔿 *       | Hardware Ver. ⑦ * | Firmware Ver. 🔿 * | Profile (Region) * |
|-----------------------------|-----------------|-------------------|-------------------|--------------------|
| Dragino Technology Co., 🗸 🗸 | LT22222-L 🗸 🗸 🗸 | Unknown , 🗸       | 1.5.6 🛛 🗸 🗸       | EU_863_870 V       |

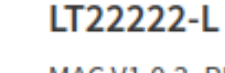

MAC V1.0.3, PHY V1.0.3 REV A, Over the air activation (OTAA), Class C

The Dragino LT22222-L is a LoRaWAN® I/O module that contains different I/O Interfaces such as analog current input, analog voltage input, relay output, digital input, and digital output. The LT series I/O modules are designed to simplify the installation of I/O monitoring.

#### Product website 🗹 Data sheet 🖄

# Geräte Daten eingeben (1)

 $\sim$ 

1/50 used

#### 2. Enter registration data

12 00 00 00 00 00 01 51

10 40 41 B4 F1 82 F1 AA

Frequency plan ⑦ \*

### **Frequency Plan:**

Europe 863-870 MHz (SF9 for RX2 – recommended)

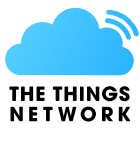

### AppEUI, DevEUI, AppKey Gemäss Kleber auf Verpackung

#### AppKey ⑦ \*

AppEUI ⑦\*

DevEUI ⑦\*

<sup>-3</sup> BE FE 68 E8 E3 F8 7C C6 F5 FB 9E 21 26 BA 7E

Fill with zeros

🖒 Generate

#### End device ID ⑦\*

prig-dragino-lt22222

This value is automatically prefilled using the DevEUI

Europe 863-870 MHz (SF9 for RX2 - recommended)

#### After registration

View registered end device

Register another end device of this type

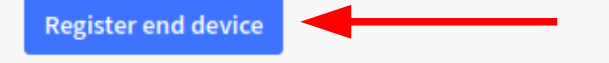

### **End device ID:**

🗘 Generate

eui-a04041b4f182f1aa This value is automatically prefilled using the DevEUI **Geändert auf:** prig-dragino-lt22222

End device ID must contain only lowercase letters, numbers and dashes (-)

2022-03-30 / HB9ONO

# Geräte Daten eingeben (2)

#### Network layer

LoRaWAN network-layer settings, behavior and session

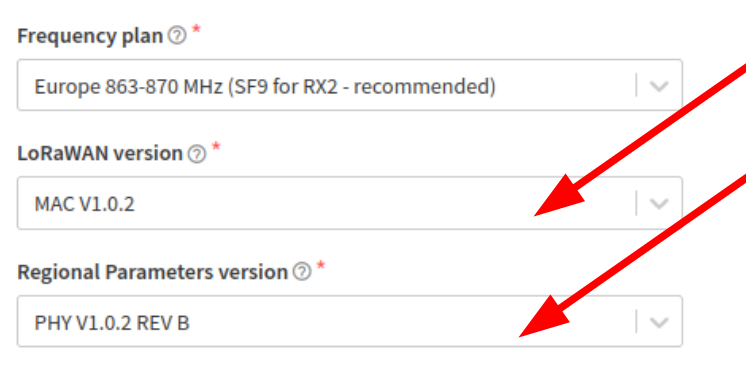

### **LoRaWAN version:** MAC V1.0.2

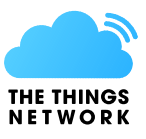

### **Regional Parameters version;** PHY V1.0.2 REV B

### **LoRaWAN class capabilities:**

Support class B (Nicht ankreuzen)
 Support class C (Nicht ankreuzen)

#### LoRaWAN class capabilities 💿

Supports class B

Supports class C

#### Activation mode ⑦\*

Over the air activation (OTAA)

Activation by personalization (ABP)

Define multicast group (ABP & Multicast)

Session and MAC state reset 🔊

Reset session and MAC state

Advanced MAC settings ~

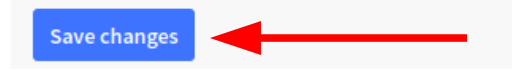

2022-03-30 / HB9ONO

# 2. Gerät eingeben

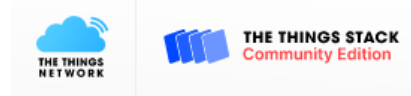

K Overview

Applications and Gate

🝶 Gateways 🛛 🚢 Organizations

EU1 Community No SLA applicable

PRIG PRIG Digitale Betriebsarten

#### Welcome back, PRIG Digitale Betriebsarten! 👏

Walk right through to your applications and/or gateways.

Need help? Have a look at our  $\blacksquare$  Documentation  $\square$  or Get support  $\square$ .

#### Application / Gerät erstellen / eingeben / verwalten

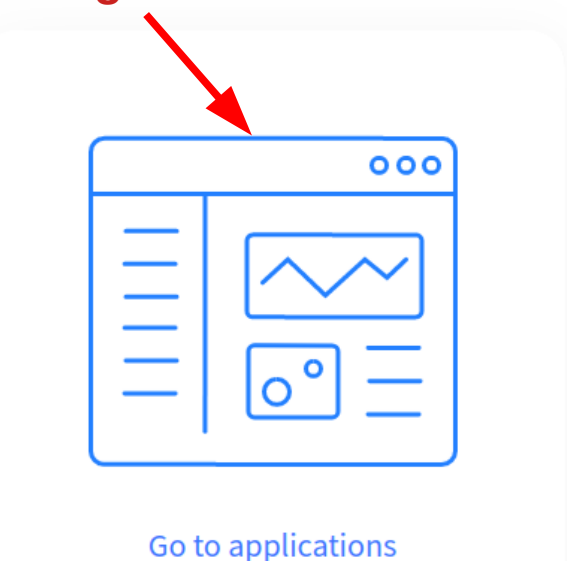

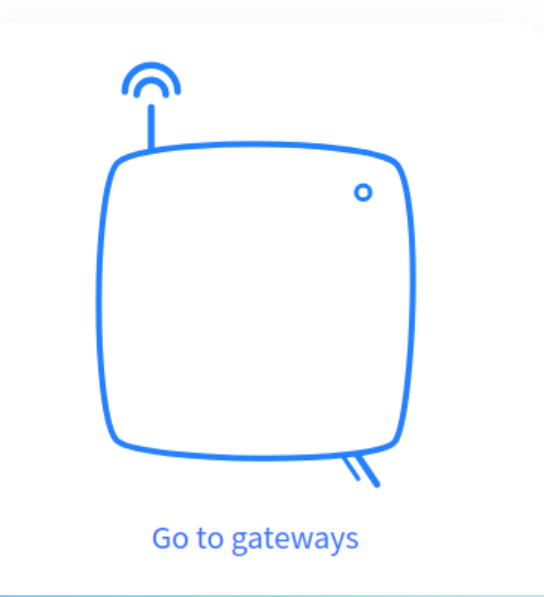

2022-04-01 / HB9ONO

Workshop LoRa - 03 TTN Device 2

### **Applications / Device**

| THE THINGS<br>NET WORK      | THE THINGS STACK<br>Community Edition | Overview                    | Applications       | ᡖ Gateways | Organizations |      | EU1 Community<br>No SLA applicable | PRIG | PRIG Digitale Betrie | ebsarten 👻 |  |
|-----------------------------|---------------------------------------|-----------------------------|--------------------|------------|---------------|------|------------------------------------|------|----------------------|------------|--|
|                             | Applications (1)                      |                             |                    |            |               |      | <b>Q</b> Search by ID              |      | + Add application    |            |  |
|                             | ID \$                                 |                             | Name 🗢             |            |               |      |                                    |      | Description          |            |  |
|                             | workshop-01                           |                             | Demo Workshop PRIG |            |               |      |                                    |      |                      |            |  |
| Neue «Application» erstelle |                                       |                             |                    |            |               |      |                                    |      |                      | llen       |  |
|                             | oder                                  |                             |                    |            |               |      |                                    |      |                      |            |  |
| Ger                         | rät im be                             | este                        | hend               | e «A       | Applica       | atio | n» einf                            | üg   | en                   |            |  |
|                             |                                       | <b>&gt;</b> <sup>11</sup> 4 | - t                |            | - · A ·       |      | 41                                 |      | :                    |            |  |

(Besser alle Geräte im gleichen «Application» gruppieren)

### Gerät im bestehende «Application» einfügen

| THE THINGS<br>NET WORK | THE THINGS STACK<br>Community Edition | Overview        | Applications                      | ᡖ Gateways   | <table-of-contents> Organizations</table-of-contents> | H EU1<br>No suppo      | L Community<br>ort plan ⑦ | PRIG PRIG Digitale Betriebsarten 🔹                |  |  |  |
|------------------------|---------------------------------------|-----------------|-----------------------------------|--------------|-------------------------------------------------------|------------------------|---------------------------|---------------------------------------------------|--|--|--|
|                        | amo Workshon PRIG                     | Applications >  | Applications > Demo Workshop PRIG |              |                                                       |                        |                           |                                                   |  |  |  |
|                        |                                       | Der             | no Workshor                       | PRIG         |                                                       |                        |                           |                                                   |  |  |  |
| Dv                     | erview                                | ID: w           | orkshop-01                        | FRIG         |                                                       |                        |                           |                                                   |  |  |  |
| 📩 En                   | d devices                             | Last activity 6 | minutes ago 🗇                     |              |                                                       |                        | 🙏 1 E                     | nd device 🛛 🏔 1 Collaborator 🛛 🗣 3 API keys       |  |  |  |
| ıl. Liv                | e data                                |                 |                                   |              |                                                       |                        |                           |                                                   |  |  |  |
| <> Pa                  | yload formatters                      | Application ID  | worksh                            | op-01        | 6                                                     | • Live data ↑ 17:50:10 | prig-dragi…               | See all activity →<br>Forward uplink data message |  |  |  |
| 犬 Int                  | egrations                             | Created at      | Dec 30, 2                         | 021 11:21:12 |                                                       | ↑ 17:50:10             | prig-dragi…               | Successfully processed data message               |  |  |  |
| 🚜 Co                   | llaborators                           | Last updated at | Dec 30, 2                         | 021 15:40:18 |                                                       |                        |                           |                                                   |  |  |  |
| OT AP                  | l keys                                |                 |                                   |              |                                                       |                        | Neues                     | s Gerät eingeben                                  |  |  |  |
| 🔅 Ge                   | neral settings                        |                 |                                   |              |                                                       |                        |                           |                                                   |  |  |  |
|                        |                                       |                 |                                   |              |                                                       |                        |                           |                                                   |  |  |  |
|                        |                                       | End devices (1  | L)                                |              |                                                       | <b>Q</b> Search by ID  |                           | =+ Import end devices + Add end device            |  |  |  |
|                        |                                       | ID 🗢            |                                   | Name 🗢       | DevEUI                                                |                        | JoinEUI                   | Last activity                                     |  |  |  |
| < Hides                | sidebar                               | prig-dragino-   | lt22222                           |              | A0 40 4                                               | 11 B4 F1 82 F1 盾       | A2 00 00 0                | 0 00 00 01 <b>F</b> 6 min. ago •                  |  |  |  |

2022-04-01 / HB9ONO

#### Workshop LoRa - 03 TTN Device 2

# Teil 4 Gateway registrieren "The Things Network" (TTN)

2021-05-05 / HB9ONO

Workshop LoRa - 04 TTN Gateway

### **Gateway Beispiel**

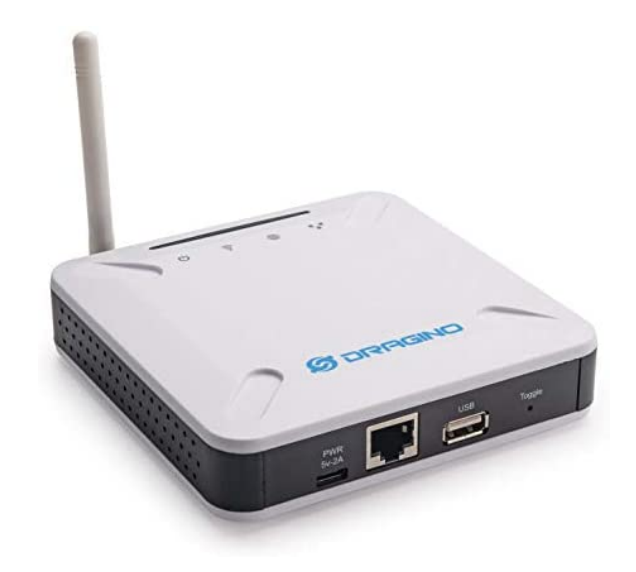

**Wichtig** nur Multichannel (8 Kanäle) verwenden

Preis (Nov. 2021): 159.- CHF bastelgarage.ch 148 - 164 CHF AliExpress Indoor Gateway LPS8 Indoor Multichannel LoRaWAN Gateway.

Anschluss SMA für externe Antenne.

GSM Antennen 880-960 MHz kann man teilweise auch für LoRa 868 MHz verwenden.

### Stromverbrauch

Speisung: 5V, 2A (USB-C) Gemessen auf 230V: 5.5-6.4 Watts ca. 50 kWh / Jahr ca. CHF 11.- / Jahr je nach Strompreis.

# Anmelden zum lokalen Gateway

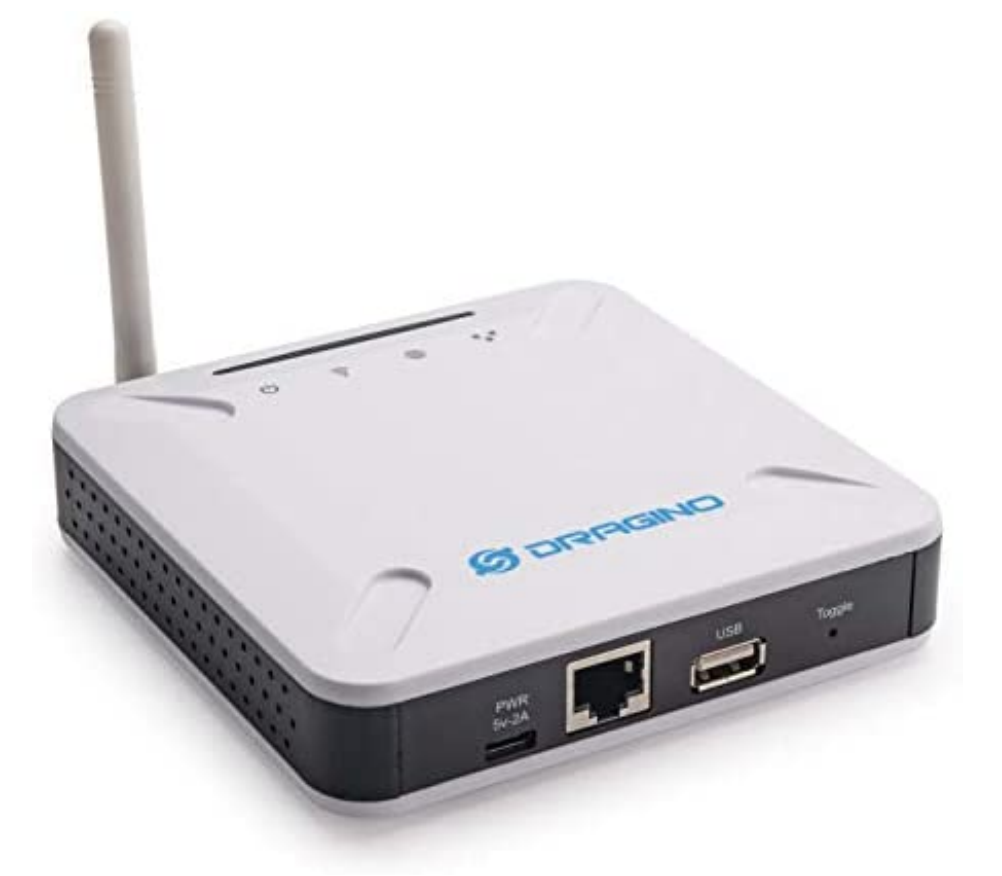

Login über LAN (Kabel): http://192.168.xx.xx:8000 Hinweis: http:// (nicht https)

Port:

(nicht https) :8000

Default: User Name: root Password: dragino

Login auch möglich über WLAN: http://192.168.xx.xx/ ← ohne Port 8000

Bei mir WLAN deaktiviert. WLAN hat APRS Empfang gestört.

2022-05-05 / HB9ONO

Workshop LoRa - 04 TTN Gateway

### Benutzeroberfläche

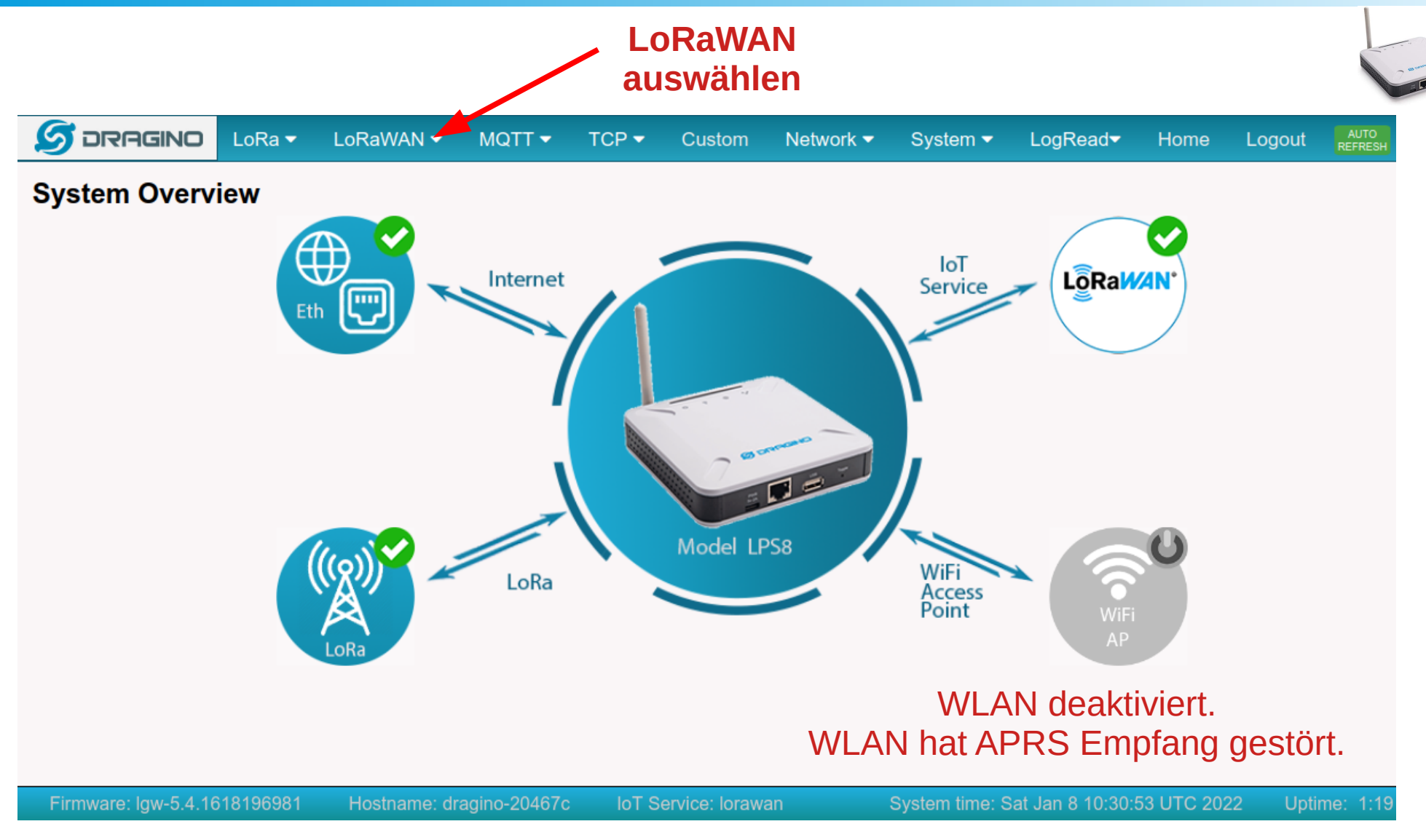

# Konfiguration

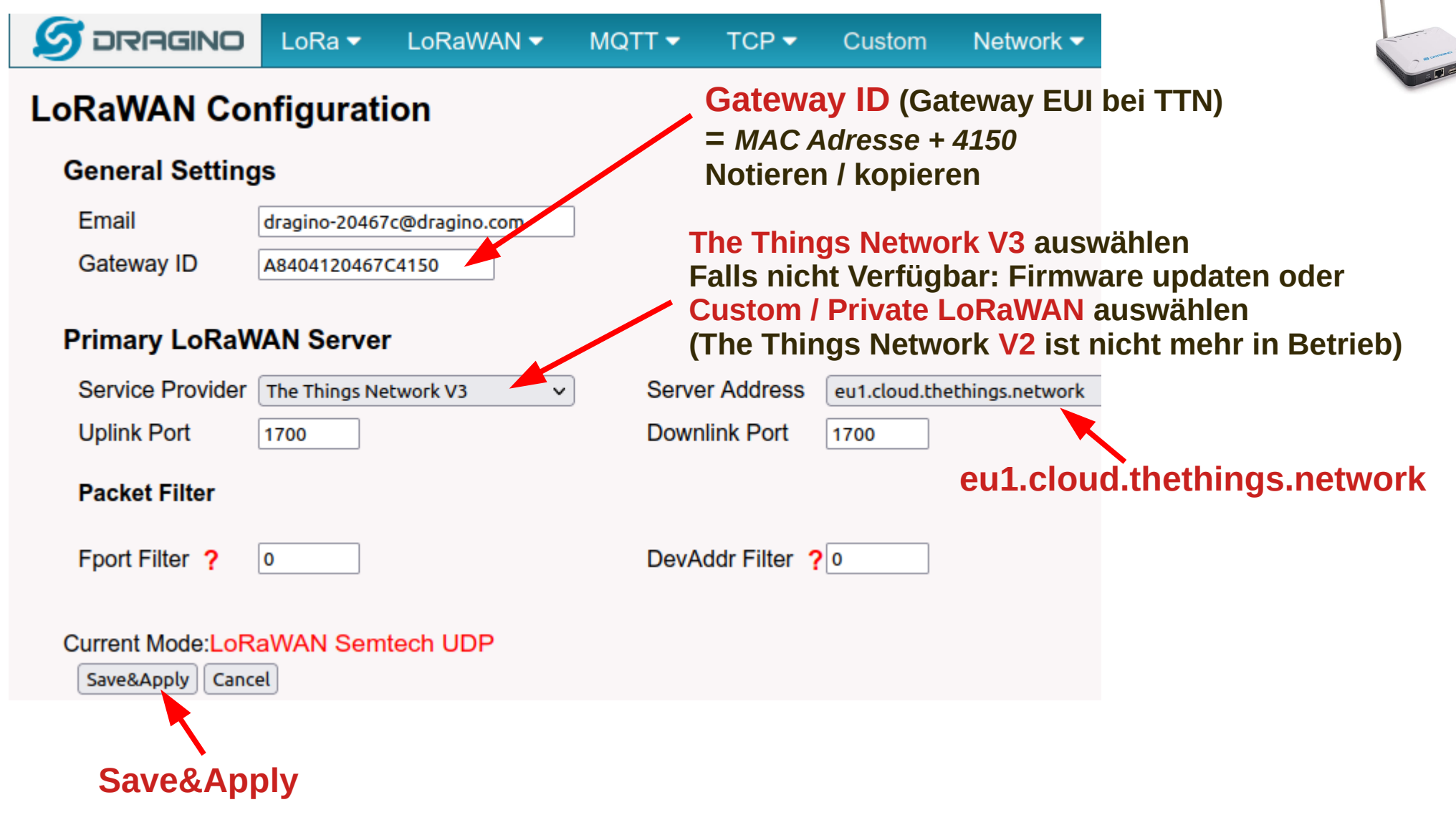

### **Console** Overview

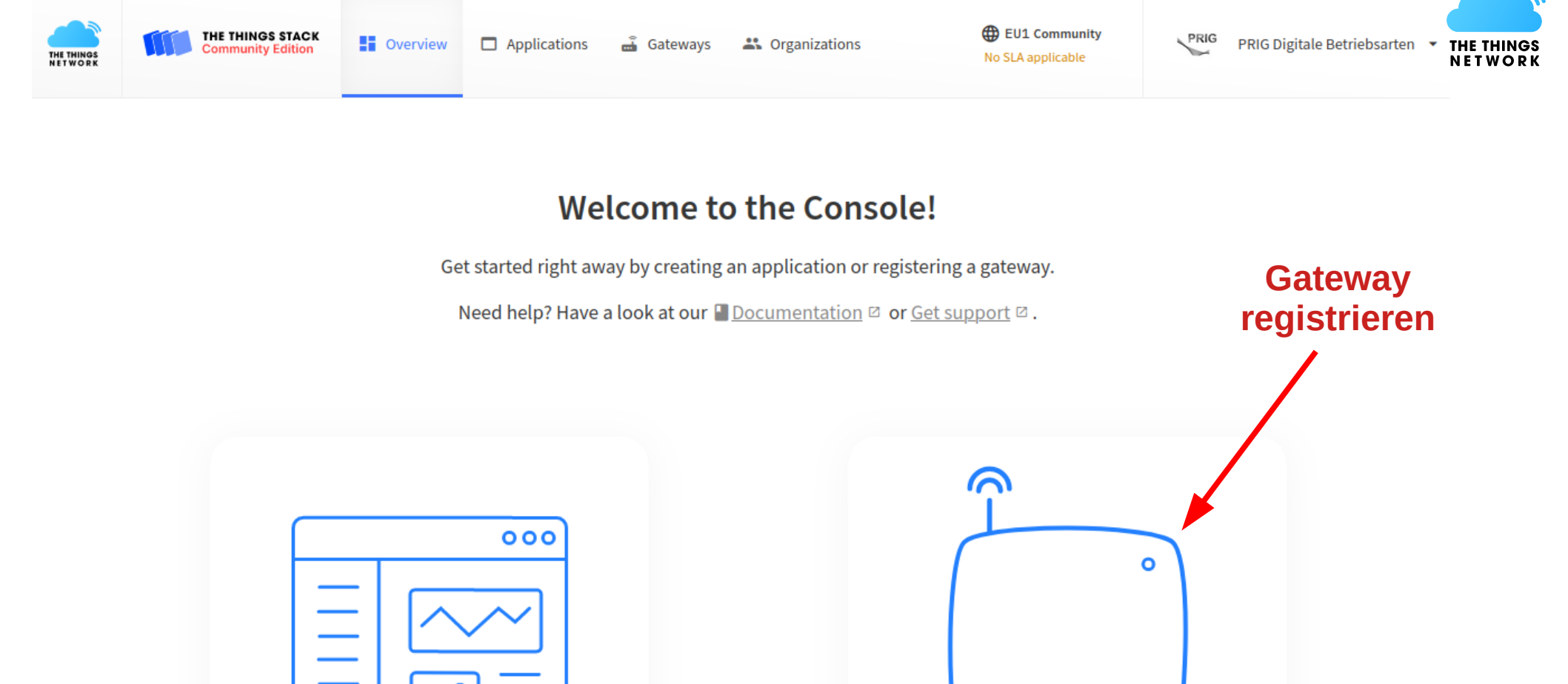

Create an application

**Register a gateway** 

### Neue Gateway registrieren

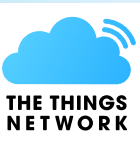

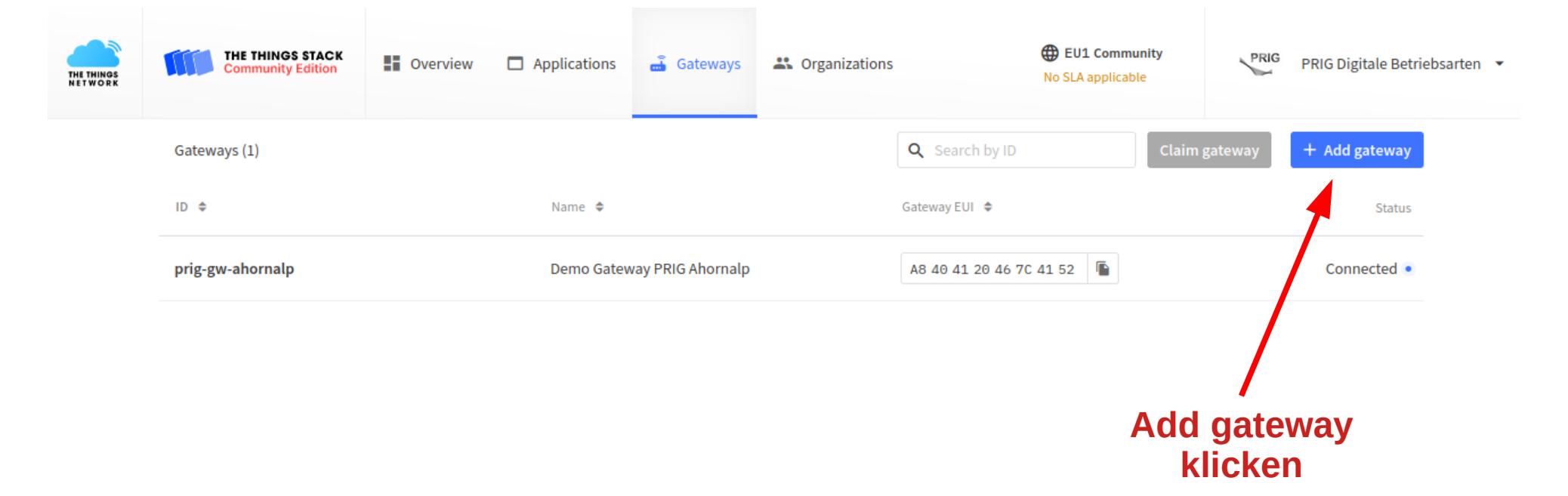

### Gateway registrieren

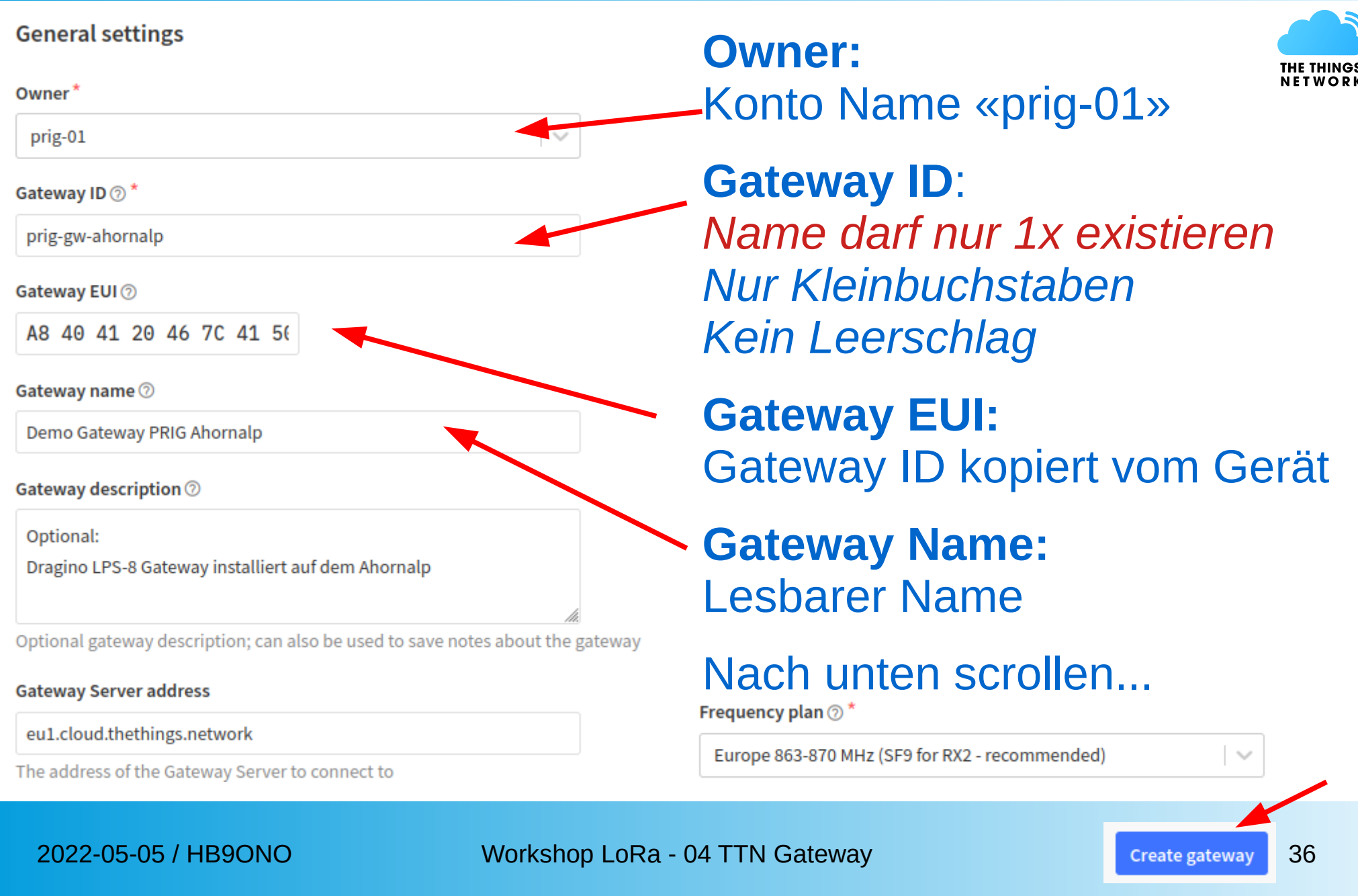

# Übersicht, weitere Einstellungen

| THE THINGS STACK<br>NETWORK                         | 🚦 Overview 🗖 Ap                                                                                                    | plications 🝶 Gateways                                                                                                    | Sorganizations |                                                                                    | <b>EU1 Community</b><br>Fair use policy applies ⑦                                             | THE THINGS                                              |  |  |  |
|-----------------------------------------------------|----------------------------------------------------------------------------------------------------|----------------------------------------------------------------------------------------------------|----------------|------------------------------------------------------------------------------------|-----------------------------------------------------------------------------------------------|---------------------------------------------------------|--|--|--|
| Demo Gateway PRIG Ahornalp                          | Gateways > Demo Gatew                                                                                                    | vay PRIG Ahornalp                                                                                                    |                |                                                                                    |                                                                                               |                                                         |  |  |  |
| Overview Live data                                  | Demo Gateway PRIG Ahornalp         ID: prig-gw-ahornalp         ↑ 212       ↓ 3         • Last activity 25 seconds ago ⑦ |                                                                                                    |                |                                                                                    |                                                                                               |                                                         |  |  |  |
| <ul><li>Location</li><li>Collaborators</li></ul>    | General information<br>Gateway ID                                                                                        | General information<br>Gateway ID prig-gw-ahornalp                                                                                                    |                | • Live data                                                                        | See all activity →<br>Receive gateway status Metrics: { ackr: 100, rxfw                       |                                                         |  |  |  |
| <ul><li>API keys</li><li>General settings</li></ul> | Gateway EUI<br>Gateway description                                                                                       | Gateway EUI       A8 40 41 20 46 7C 41 52       <>       <>          Gateway description       Optional: Dragino LPS-8 Gateway installiert auf dem Ahornalp | <> 📭           | <ul> <li>↑ 14:04:19 Rec</li> <li>↑ 14:03:58 Rec</li> <li>7 14:03:52 Rec</li> </ul> | eive uplink message DevAddr:<br>eive uplink message DevAddr:<br>eeive gateway status Metrics: | 26 0B D8 B6 FCr<br>08 50 39 FC FCr<br>{ ackr: 100, rxfw |  |  |  |
| Standort eingeben<br>Koordinaten                    | Created at<br>Last updated at                                                                                            | Jan 8, 2022 12:17:14<br>Jan 8, 2022 12:17:14                                                                                                    |                | ↑ 14:03:51 Rec<br>7 14:03:22 Rec                                                   | eive uplink message DevAddr:                                                                  | 26 0B 3B D7 FCr<br>{ ackr: 100, rxfw                    |  |  |  |
|                                                     | Gateway Server address                                                                                                   | eu1.cloud.thethings.netv                                                                                                    | vork 🚡         | Location                                                                           | Chang                                                                                         | e location settings →                                   |  |  |  |
|                                                     | LoRaWAN information Frequency plan                                                                                       | EU_863_870_TTN                                                                                                    |                |                                                                                    |                                                                                               |                                                         |  |  |  |

#### Workshop LoRa - 04 TTN Gateway

# Teil 5 Raspberry Pi Node-Red installieren

2021-05-05 / HB9ONO

Workshop LoRa - 05 Raspberry Pi

### Hardware

• Demo mit RaspberryPi 1 Model B RAM: 512 MB RAM, SD Card 8 GB

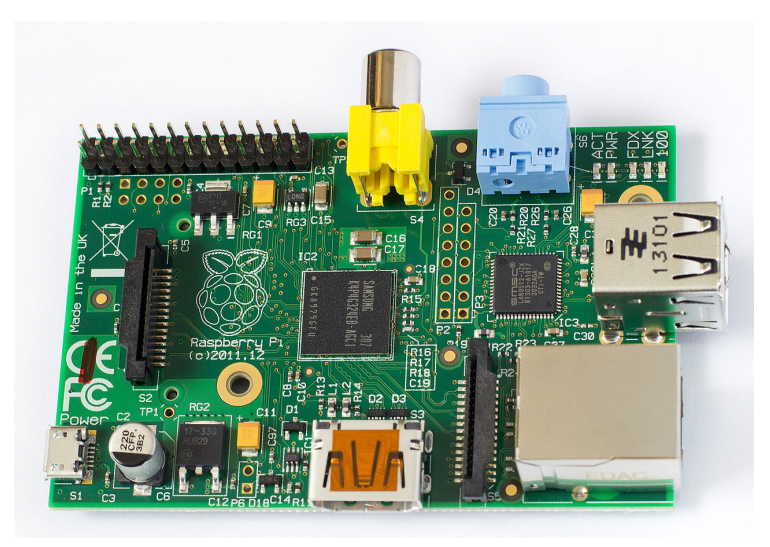

• Empfohlen RaspberryPi 3 Model B oder höher

# Konfiguration

- Hostname definieren
- GUI (Desktop) deaktivieren (optional)
- Auto login deaktivieren

|                | Raspb   | erry P               | i Configu | ratio | on                              | ~                            | ~ ×  |  |  |
|----------------|---------|----------------------|-----------|-------|---------------------------------|------------------------------|------|--|--|
| System         | Display | Inte                 | rfaces    | Pe    | rformance                       | Localisat                    | tion |  |  |
| Password:      |         |                      |           | Ch    | ange Passv                      | inge Password                |      |  |  |
| Hostname:      |         |                      | raspi-n   | ode   | red-mqtt                        |                              |      |  |  |
| Boot:          | 0 T     | o Desk               | ktop      |       | • To CLI                        |                              |      |  |  |
| Auto login:    | 0 L     | ○ Login as user 'pi' |           |       |                                 | <ul> <li>Disabled</li> </ul> |      |  |  |
| Network at Boo | ot: OV  | Vait foi             | r network |       | <ul> <li>Do not wait</li> </ul> |                              |      |  |  |
| Splash Screen: | () E    | nable                |           |       | Disable                         | e                            |      |  |  |
|                |         |                      |           |       |                                 |                              |      |  |  |
|                |         |                      |           |       |                                 |                              |      |  |  |
|                |         |                      |           |       |                                 |                              |      |  |  |
|                |         |                      |           |       | Cancel                          | OK                           |      |  |  |

### Remote Access aktivieren

• SSH aktivieren

|                 | Raspl   | guration   | ~ ^ X                       |              |
|-----------------|---------|------------|-----------------------------|--------------|
| System          | Display | Interfaces | Performance                 | Localisation |
| Camera:         | 0 E     | nable      | <ul> <li>Disable</li> </ul> | e            |
| SSH:            | • E     | nable      | 🔿 Disabl                    | e            |
| VNC:            | () E    | inable     | <ul> <li>Disable</li> </ul> | e            |
| SPI:            | 0 E     | nable      | <ul> <li>Disable</li> </ul> | e            |
| I2C:            | () E    | nable      | • Disabl                    | e            |
| Serial Port:    | • E     | nable      | 🔿 Disabl                    | e            |
| Serial Console: | • E     | nable      | 🔿 Disabl                    | e            |
| 1-Wire:         | () E    | nable      | <ul> <li>Disable</li> </ul> | e            |
| Remote GPIO:    | 0 E     | nable      | • Disabl                    | e            |
|                 |         |            | Cancel                      | ОК           |

# **Remote Verbindung mit Putty**

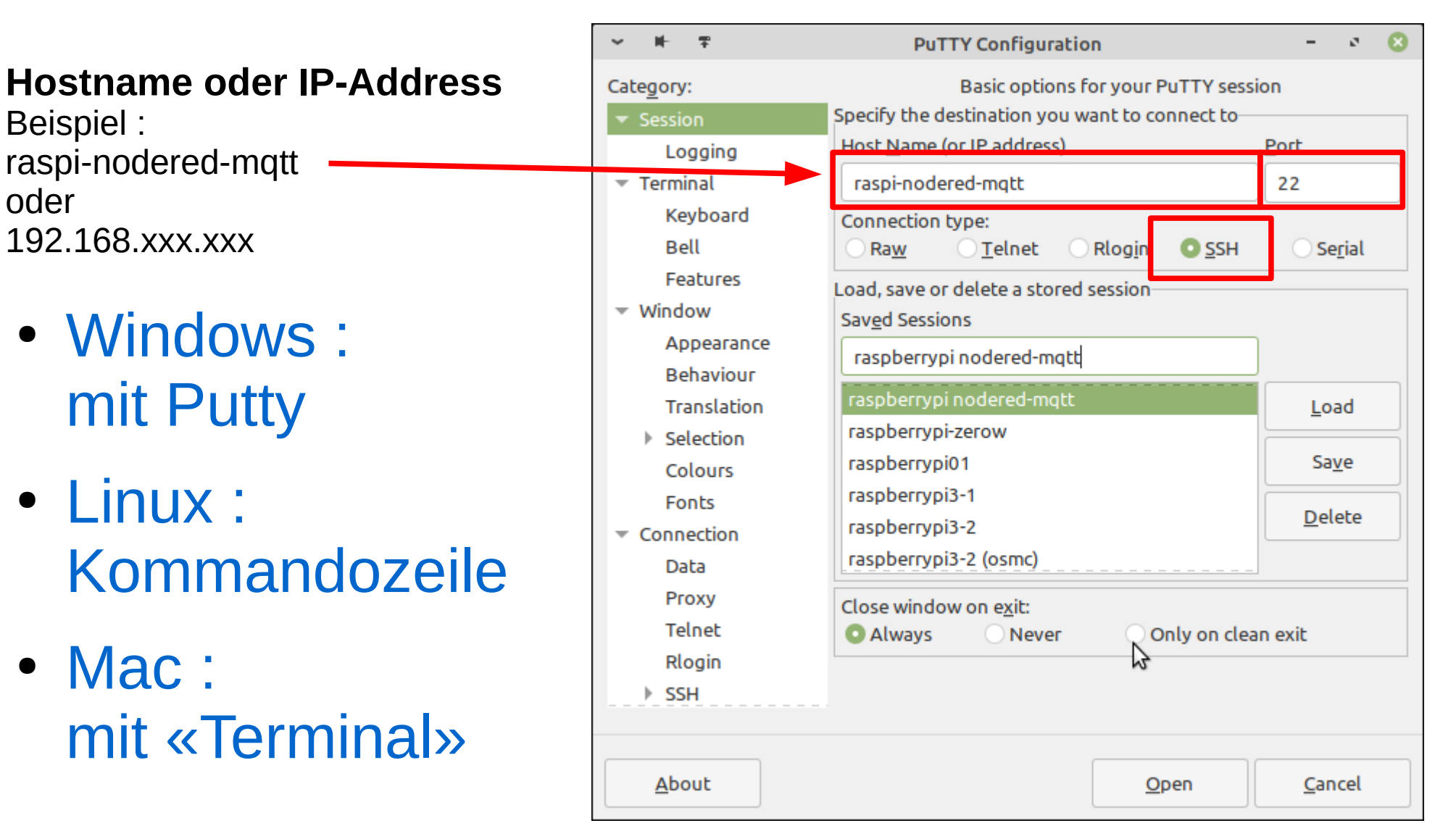

### **Remote Verbindung mit Terminal**

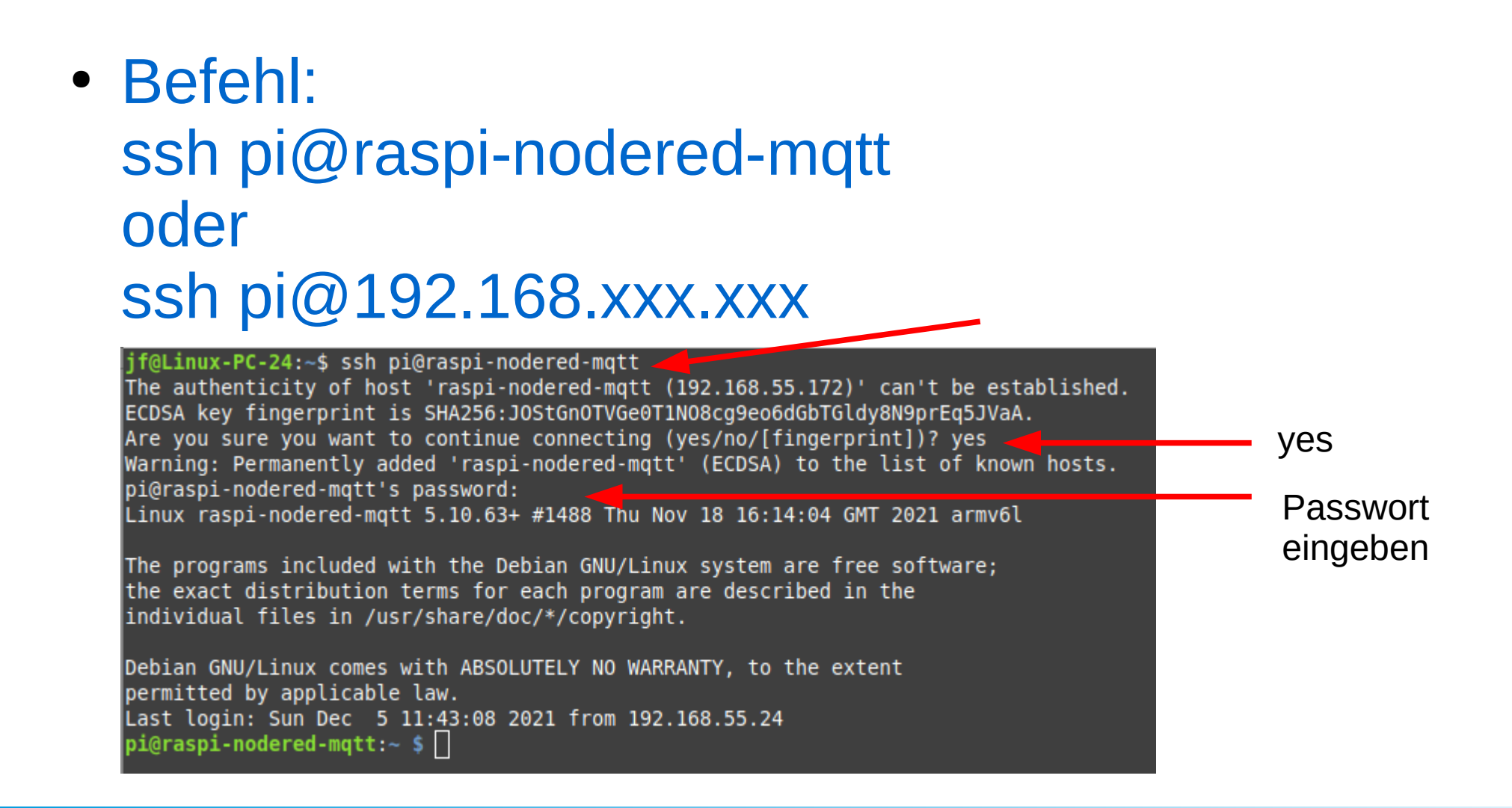

### Node-Red installieren

Link: https://nodered.org/docs/getting-started/raspberrypi

### • Terminal:

bash <(curl -sL https://raw.githubusercontent.com/node-red/linux-installers/master/deb/ update-nodejs-and-nodered)

pi@raspi-nodered-mqtt:~ \$ bash <(curl -sL https://raw.githubusercontent.com/node-red/linux-installers/master/deb/update-nodejs-and-nodered)</pre>

This script checks the version of node.js installed is 12 or greater. It will try to install node 14 if none is found. It can optionally install node 12, 14 or 16 LTS for you.

If necessary it will then remove the old core of Node-RED, before then installing the latest version. You can also optionally specify the version required.

It also tries to run 'npm rebuild' to refresh any extra nodes you have installed that may have a native binary component. While this normally works ok, you need to check that it succeeds for your combination of installed nodes.

To do all this it runs commands as root - please satisfy yourself that this will not damage your Pi, or otherwise compromise your configuration. If in doubt please backup your SD card first.

See the optional parameters by re-running this command with --help

Are you really sure you want to do this ? [y/N] ? y

Would you like to install the Pi-specific nodes ? [y/N] ? 🗌

#### • 20-30 Minuten warten...

### **Installation Node-Red beendet**

✓ #- #

pi@raspi-nodered-mqtt: ~

Running Node-RED install for user pi at /home/pi on raspbian

This can take 20-30 minutes on the slower Pi versions - please wait.

Stop Node-RED Remove old version of Node-RED Remove old version of Node.js Install Node.js for Armv6 ✓ v14.18.1 Npm 6.14.15 Clean npm cache Install Node-RED core ✓ 2.1.4 Move global nodes to local Npm rebuild existing nodes Install extra Pi nodes Add shortcut commands Update systemd script Any errors will be logged to /var/log/nodered-install.log All done. You can now start Node-RED with the command node-red-start or using the icon under Menu / Programming / Node-RED Then point your browser to localhost: 1880 or http://{your pi ip-address}: 1880 Started : Sun 05 Dec 2021 12:29:51 PM CET Finished: Sun 05 Dec 2021 12:52:59 PM CET

You may want to run <u>node-red admin init</u> to configure your initial options and settings.

pi@raspi-nodered-mqtt:~ \$

k

- 0 🔞

### Node-Red Befehle

- Node-Red starten: node-red-start
- Link in Internet Browser öffnen (z.B. Firefox): http://raspi-nodered-mqtt:1880 http://{your\_pi\_ip-address}:1880
- Node-Red automatisch starten:
   sudo systemctl enable nodered.service

# Node-Red Dashboard installieren

Node-RED : raspi-nodered-mqtt - Mozilla Firefox

<u>Fichier Édition Affichage Historique Marque-pages Outils Aide</u> Link in Internet Browser öffnen Node-REC (z.B. Firefox): Flow 1 commor http://raspi-nodered-mqtt:1880 Import Export Menu öffnen Configuration node Flows status Subflows link in link call Manage Palette Settings comment Kevboard shortcut Node-RED website functior B wählen function switch change range delay M - 0 +

- 0 🛛

### Node-Red Dashboard installieren

| User Settings |                                                                                                    |          |         |              |                    |  |  |
|---------------|----------------------------------------------------------------------------------------------------|----------|---------|--------------|--------------------|--|--|
|               |                                                                                                    |          |         | Close        |                    |  |  |
| View          | Nodes                                                                                                    | Install  |         |              | -Install wählen    |  |  |
| Palette       |                                                                                                    |          | 1 sort: | a-z recent C | dashhoard suchen   |  |  |
| Kaubaard      | Q dashboard                                                                                                    |          |         | 56/3596 🗙    |                    |  |  |
| Keyboard      | <ul> <li>dashboard-evi C</li> <li>A set of dashboard nodes for I</li> <li>1.0.2 2 ronths ago</li> </ul>                         | Node-RED |         | install      | node-red-dashboard |  |  |
|               | <ul> <li>cn-dashboard-nodes C</li> <li>## Install</li> <li>0.0.2          <ul> <li>3 years, 5 months ago</li> </ul> </li> </ul> |          | install |              | installieren       |  |  |
|               | <ul> <li>node-red-dashboard C</li> <li>A set of dashboard nodes for I</li> <li>3.1.2 2 veeks ago</li> </ul>                     | Node-RED |         | install      |                    |  |  |

### Node-Red empfohlene Module

• Node-red-contrib-moment (Datum/Zeit formatieren / anzeigen)

# Teil 6 Node-Red & MQTT

2022-05-05 / HB9ONO

Workshop LoRa - 06 NodeRed & MQTT

### Node-Red

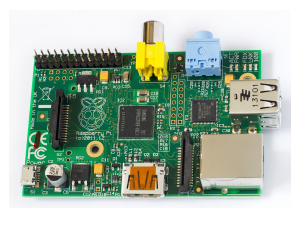

### Konfiguration:

http://raspi-nodered-mqtt:1880/ http://raspberrypi3-1:1880/ui/

### Dashboard: (Armaturenbrett / Anzeigetafel)

http://raspi-nodered-mqtt:1880/ui/ http://raspberrypi3-1:1880/ui/

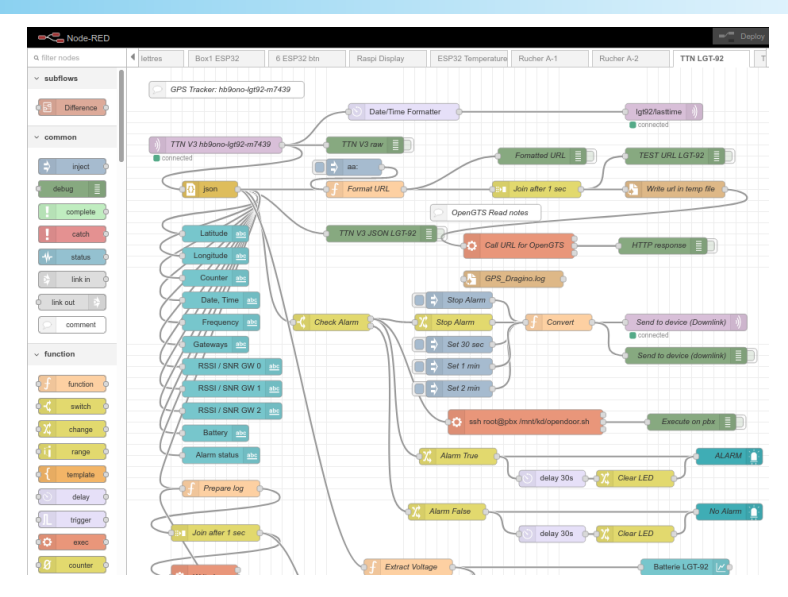

| ≡ TTN (b)        |           |                 |           |                                                                                |                                                                              |  |  |  |  |
|------------------|-----------|-----------------|-----------|--------------------------------------------------------------------------------|------------------------------------------------------------------------------|--|--|--|--|
|                  |           |                 |           |                                                                                |                                                                              |  |  |  |  |
| Voltage 1        | 3.376 VDC | Voltage 2       | 11.93 VDC | Date, Time                                                                     | 2021-12-31 11:04:04                                                          |  |  |  |  |
| Current 1        | 0.009 mA  | Current 2       | 0.017 mA  | Counter                                                                        | 25                                                                           |  |  |  |  |
| Digital Input 1  | н         | Digital Input 2 |           | Frequency                                                                      | 868100 kHz                                                                   |  |  |  |  |
|                  |           |                 |           | Gateways                                                                       | 8                                                                            |  |  |  |  |
| Relais 1         | ON        | Relais 1        |           | RSSI / SNR GW 0                                                                | -124 dBm / -4.8 dB                                                           |  |  |  |  |
| Relais 2         | OFF       | Relais 2        | ••        | RSSI / SNR GW 1                                                                | -57 dBm / 10.2 dB                                                            |  |  |  |  |
| Digital Output 1 | н         | Output 1        | ••        | RSSI / SNR GW 2                                                                | -111 dBm / 3.8 dB                                                            |  |  |  |  |
| Digital Output 2 | н         | Output 2        | ••        | RSSI / SNR GW 3                                                                | -33 dBm / 3.8 dB                                                             |  |  |  |  |
|                  | Gatew     | avs Names       |           |                                                                                |                                                                              |  |  |  |  |
|                  |           |                 |           | packetbroker, hb<br>biel-hoehenweg,<br>packetbroker, iot<br>sc-c01, iot-gw-sc- | 90no-gw-1-port, bfh-<br>hb9ono-gw-2-lyss,<br>-gw-rk-02-16, iot-gw-<br>c02, , |  |  |  |  |

# **MQTT Server bei TTN**

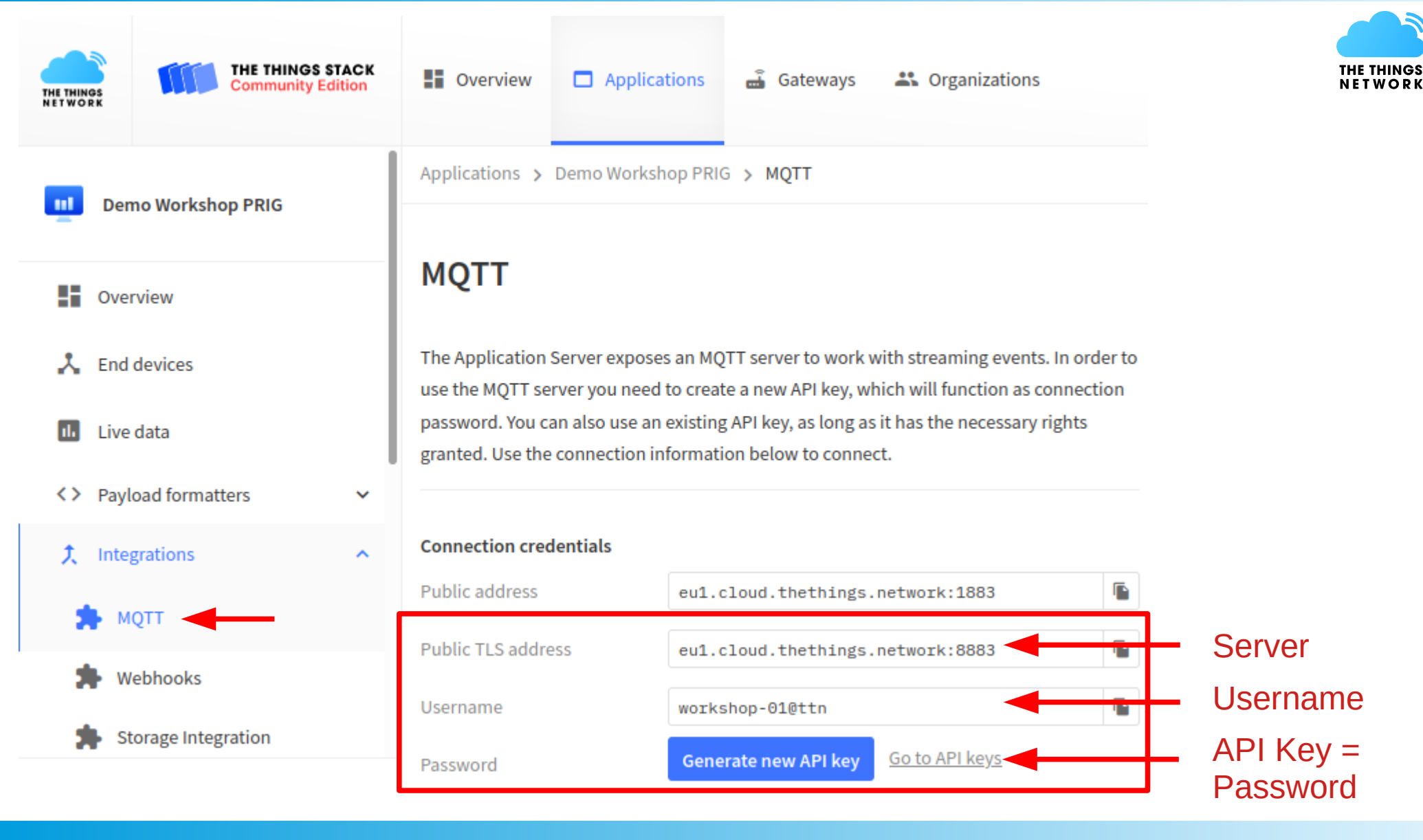

# Node-Red MQTT Login

Wichtg: API Key (MQTT Password) lokal abspeichern. Kann nicht mehr im TTN Console gelesen werden.

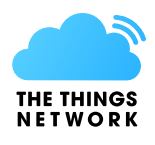

# Login Daten:Server:eu1.cloud.thethings.networkPort:8883 (1883 = insecure)Username:workshop-01@ttnPassword:API KeyAPI Key

| Public TLS address | eu1.cloud.thethings.network:8883 |   | kopieren |
|--------------------|----------------------------------|---|----------|
| Username           | workshop-01@ttn                  |   |          |
| Password           |                                  | 0 |          |

**Topic:** 

### v3/Username/devices/DeviceID/up Beispiel: v3/workshop-01@ttn/devices/prig-dragino-It22222/up

# Node-Red Daten von TTN abholen

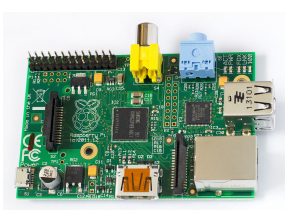

### Node «mqtt in» einfügen und konfigurieren

| ■< Bode-RED    | Edit mqtt in noo | le                                              |                     |
|----------------|------------------|-------------------------------------------------|---------------------|
| Q filter nodes | Delete           | Cancel Done                                     |                     |
| ∽ network      | Properties       |                                                 |                     |
| )) mqtt in     | Server           | PRIG-01                                         | Server<br>erstellen |
| omqtt out      | 📰 Topic          | v3/workshop-01@ttn/devices/prig-dragino-lt22222 |                     |
|                | ⊛ QoS            | 2 ~                                             | - Username          |
|                | 🕩 Output         | auto-detect (string or buffer)                  |                     |
|                | Name             | Dragino LT-22222                                | Name<br>(optional)  |

The Things Stack supports the MQTT Standard Version 3.1.1 and QoS 0 only.

2022-05-05 / HB9ONO

Workshop LoRa - 06 NodeRed & MQTT

# Node-Red Login to MQTT Server

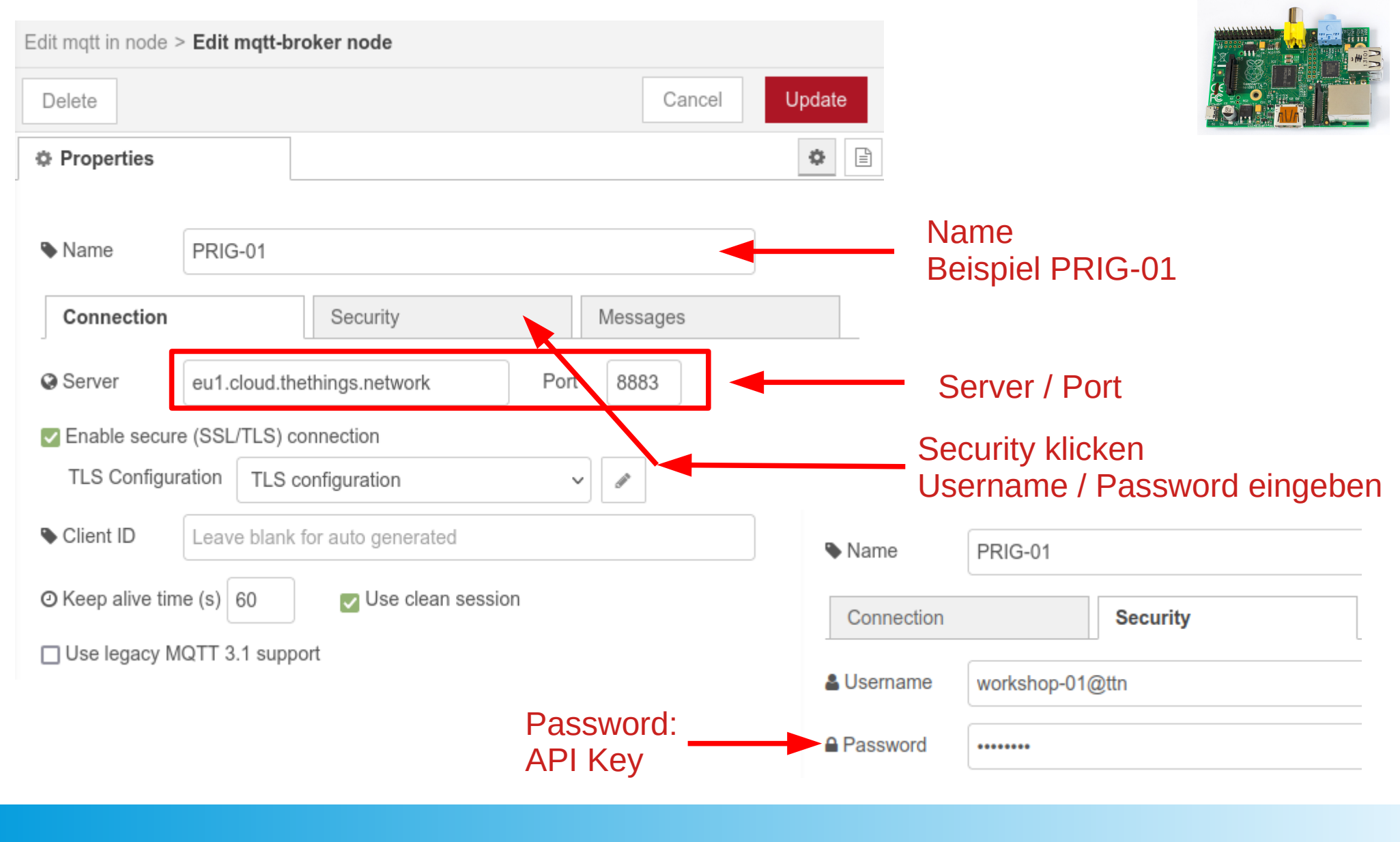

# **MQTT** Daten in Debug lesen

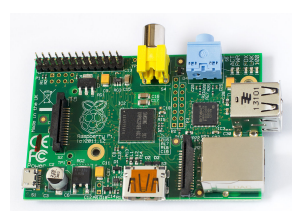

# «Debug» einfügen und verbinden.

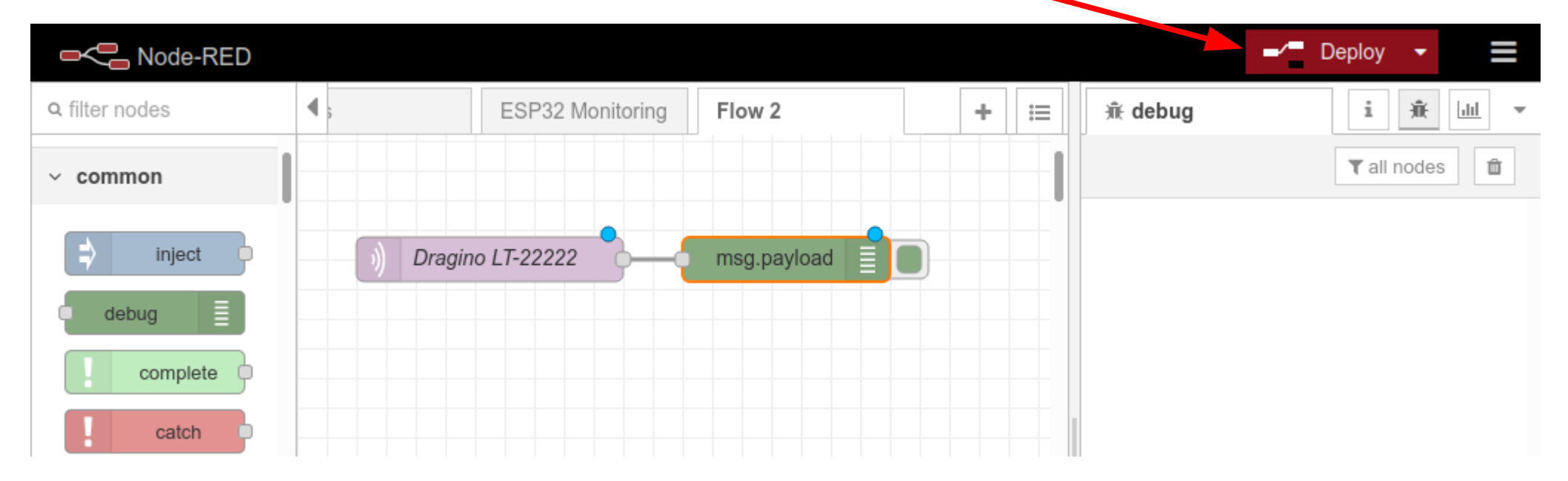

2022-05-05 / HB9ONO

### **MQTT Daten von TTN**

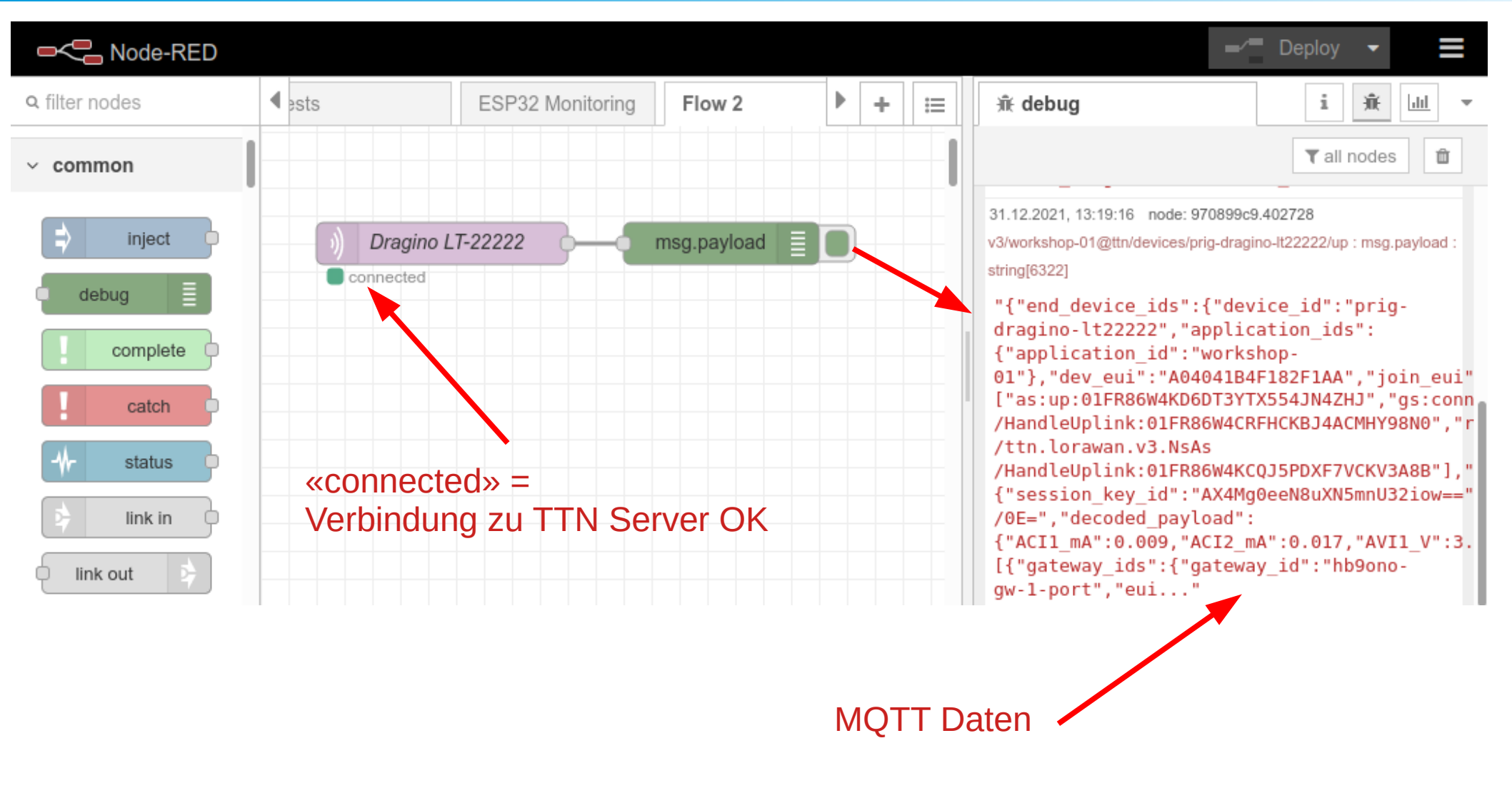

# MQTT Daten anzeigen

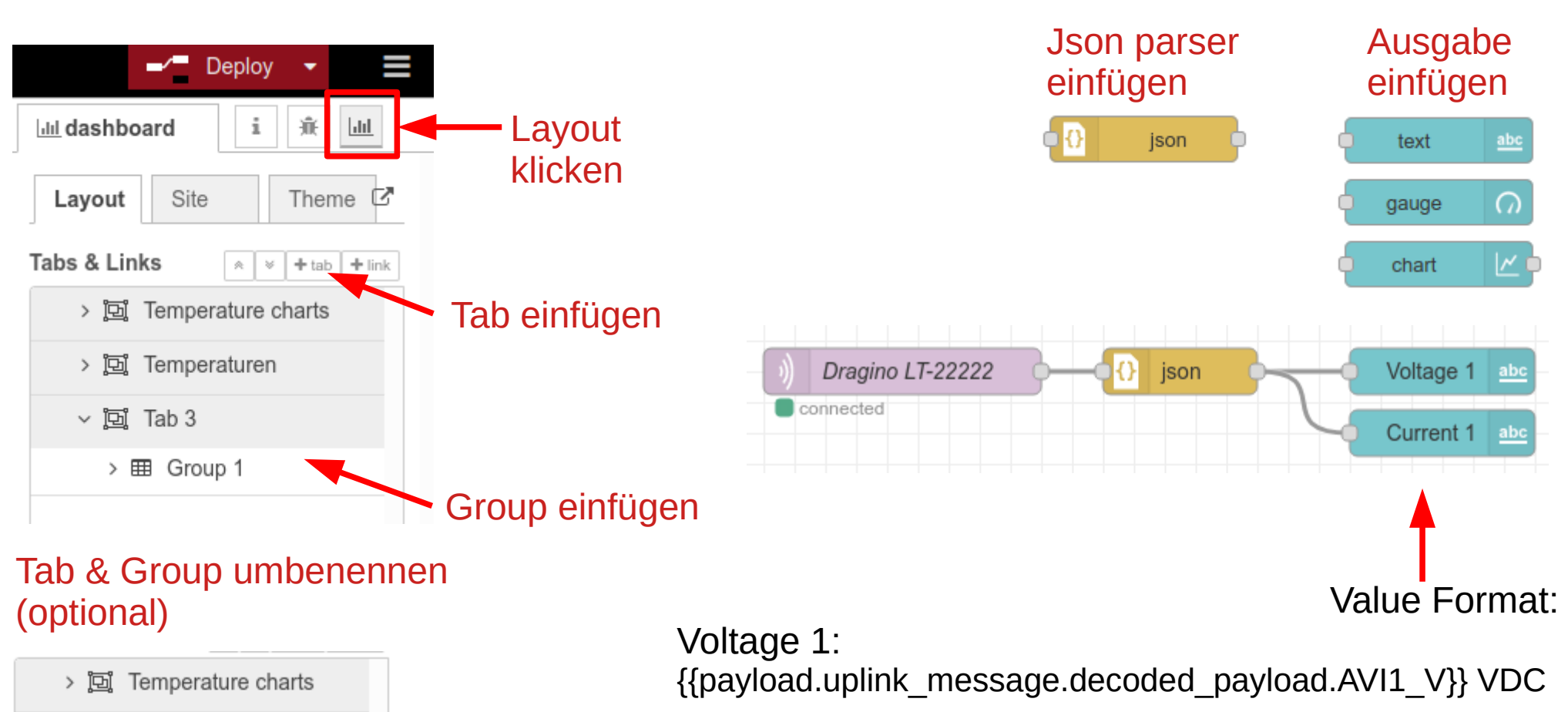

> 范텔 Temperaturen

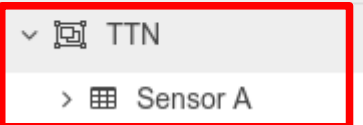

Current 1: {{payload.uplink\_message.decoded\_payload.ACI1\_mA}} mA

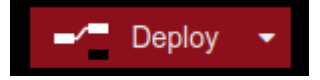

# Links The Things Network

Gateways Map https://www.thethingsnetwork.org/map https://ttnmapper.org/

Spreading Factors https://www.thethingsnetwork.org/docs/lorawan/spreading-factors/

Regional Parameters https://www.thethingsnetwork.org/docs/lorawan/regional-parameters/

Modulation & Data Rate https://www.thethingsnetwork.org/docs/lorawan/modulation-data-rate/

LoRaWAN airtime calculator https://www.thethingsnetwork.org/airtime-calculator

### **USKA Hamgroups**

### **IoT Internet of Things (LoRa LoRaWAN)**

Erfahrungs-Austausch unter Hams, die sich mit LoRa, LoRaWAN und IoT ("Industrie 4.0") beschäftigen. https://www.hamgroups.ch/lora-lorawan-iot/ Moderator: Andreas Spiess HB9BLA "the guy with the Swiss accent"

### Links

https://www.lora-wan.de/

https://de.wikipedia.org/wiki/Long\_Range\_Wide\_Area\_Network

https://www.schmidiger.ch/blog/lora-funktechnologie-wie-gut-ist-sie-wirklich

https://www.hackster.io/nootropicdesign/using-lorawan-end-devices-on-the-thing s-network-206a86

LoRa Video Andreas Spiess (HB9BLA) https://www.youtube.com/watch?v=hMOwbNUpDQA

#### Youtube Channels Andreas Spiess (HB9BLA)

https://www.youtube.com/AndreasSpiess https://www.youtube.com/c/HB9BLAWireless

Geräte gekauft bei: https://www.bastelgarage.ch/

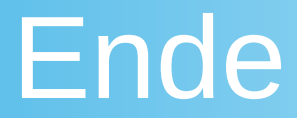

• Fragen ?

• Danke für Ihre Aufmerksamkeit